#### BSRF 4B8 VUV beamline

#### VUV激发荧光光谱远程采集说明

#### 请反馈使用意见,无论大小,协助我们改进

#### 目录

| 1. | VUV 4B8 荧光探测简介 | 4  |
|----|----------------|----|
|    | 荧光采集示意图        | 5  |
|    | 样品室及样品架示意图     | 6  |
|    | 样品要求           | 8  |
| 2. | 远程连接           | 10 |
|    | 建立远程连接         | 11 |
| 3. | 荧光远程操作         | 16 |
|    | 实验操作步骤         | 17 |
|    | 调样品            | 18 |
|    | (a) 选择样品       | 18 |
|    | (b) 调强度一A样品架   | 20 |

|    | 激发采集             | 40 |
|----|------------------|----|
|    | 发射采集             | 45 |
|    | 恢复样品位置           | 46 |
|    | 低温及变温实验          | 47 |
|    | 变温(13K或35K-120K) | 50 |
|    | 恢复室温恢复室温         | 53 |
|    | 结束或换样品           | 54 |
|    |                  |    |
| 4. | 文件传输             | 55 |
|    | ftp传输文件          | 55 |
|    | 数据文件格式           | 56 |
|    |                  |    |
| 5. | 丢束处理             | 57 |
| 6  | · 海业             | 50 |
| 0. | /応儿/J /2.1手      | 38 |
|    | 滤光片应用示例          | 60 |

#### 欢迎使用 北京同步辐射实验室(BSRF)4B8真空紫外束线

# VUV 4B8 荧光探测简介 4B8真空紫外束线提供125-350nm真空 紫外和紫外光,可进行荧光光谱和圆二色 谱为主的两类实验。

荧光采集示意图

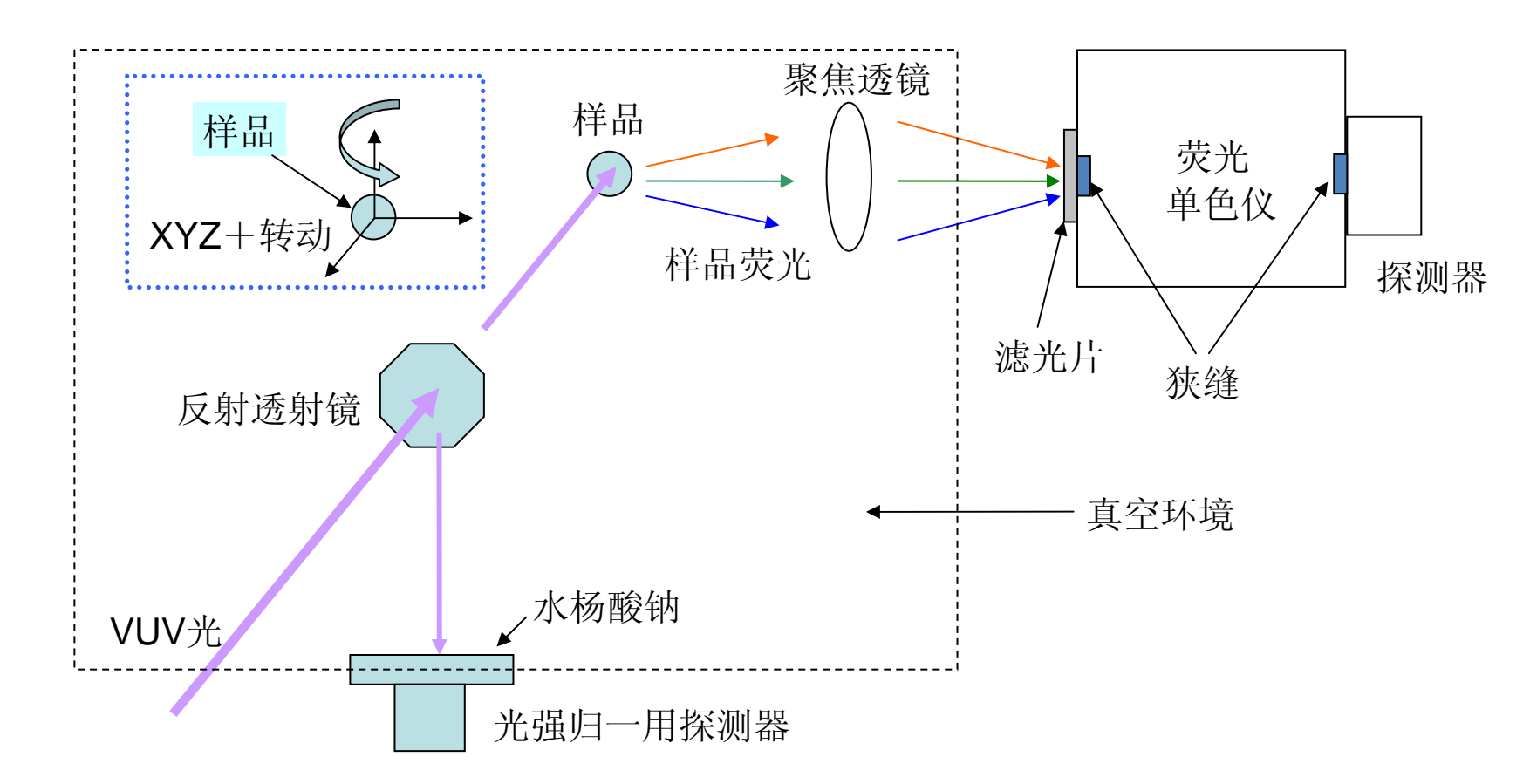

(1) VUV光通过反射透射镜:反射VUV光用来激发水杨酸钠,其信号作为光谱归一的信号
(2)透射VUV光聚焦到样品上,激发出的荧光经聚焦透镜收集聚焦到荧光单色仪前狭缝处
(3)样品架一次最多可装13个粉末样,样品可以XYZ+转动调节
(4)采集时画的谱,都是经过水杨酸钠进行光强归一后的数据

#### 样品室及样品架示意图

实验站提供不同规格的样品架,适用不同测试需求。

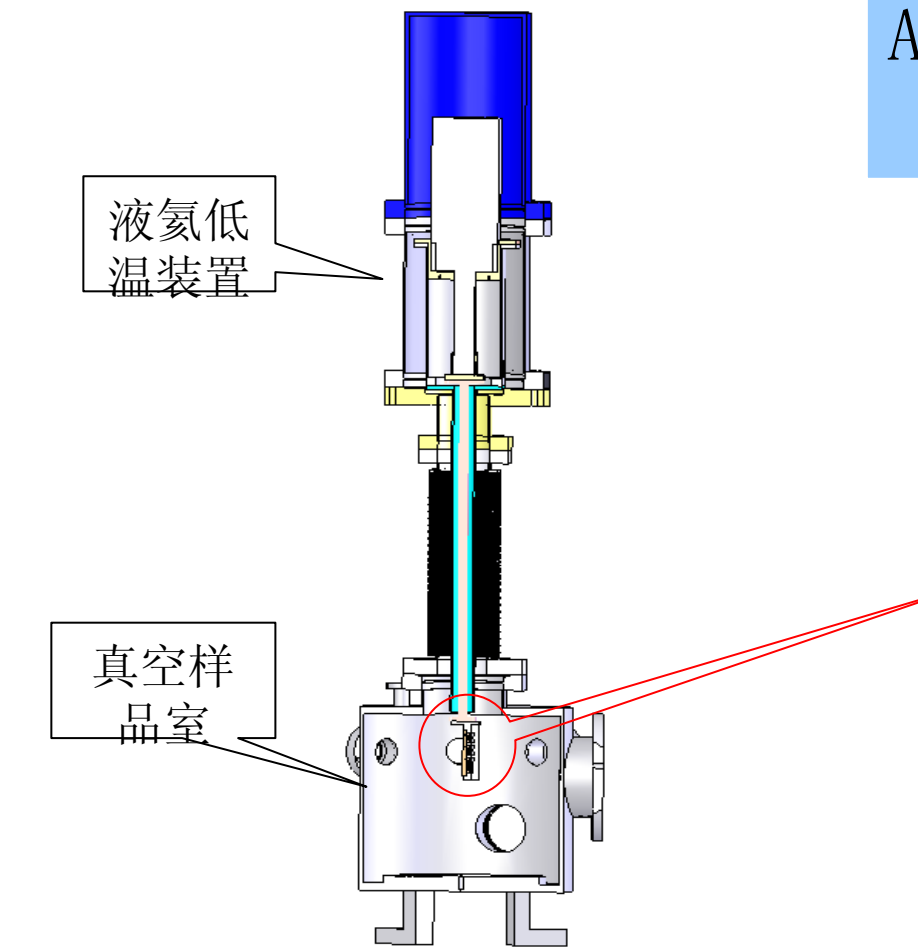

A样品架(13个样品/次) 一适用于粉末样品常温实验

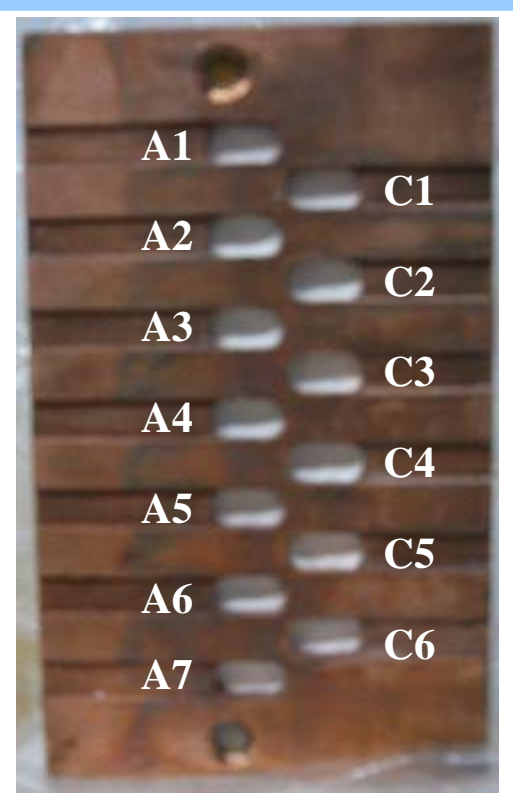

A样品架(13个样品/次) 一适用于粉末样品低温实验(压片) 或小晶体常低温实验(高度<5mm)

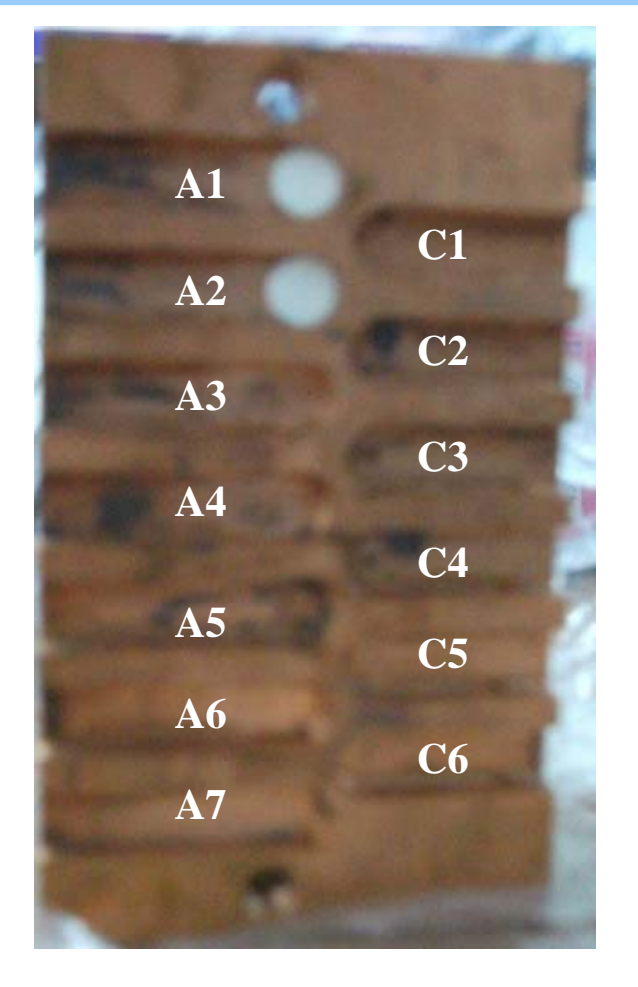

B样品架(5个样品/次) 一适用于大晶体或不规则样品 常低温实验(高度<9mm)

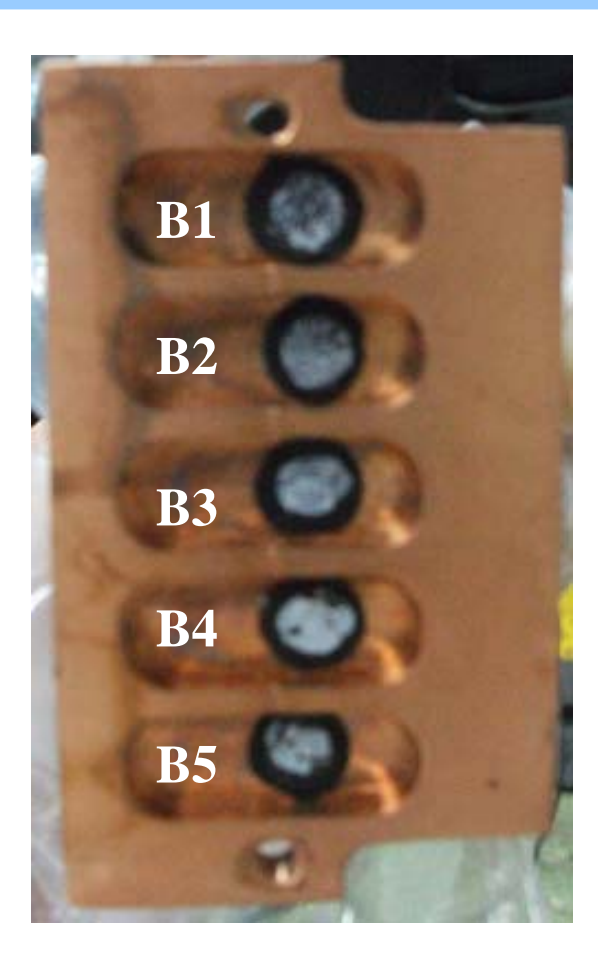

#### 样品要求

远程实验邮寄样品时:

(1) 粉末样品建议每个样品用一个密封袋装好,再套在另一个密封袋中,防止相互污染

(2) 压片样品,做好防震缓冲,防止碎散,硬盒邮寄,泡沫或棉花等材料缓 冲

(3) 晶体或薄膜样品,防止压碎,硬盒邮寄,泡沫或棉花等材料缓冲

#### 粉末样品:

粉末:寄来粉末样品,颗粒越细越好,较大颗粒易掉落;实验站安排装样;

压片:寄来粉末压片,压片装样方便,不易相互污染 压片直径5mm,一次可以装13个样;

直径大于5mm小于9mm,一次可以装5个样;

晶体,薄膜样品: 直径小于9mm

(1) 远程实验时,实验站和用户按约定的顺序装样,保证 A1-A7,C1-C6或B1-B5对应正确的样品;

(2) 实验站为用户设定一个专用文件夹;

(3) 目前提供室温和低温(~14K)测试,从室温到低温 需 ~ 3h;由于低温开启后振动较大,粉末样品做低温建 议压片(直径5mm,厚度1<sup>~</sup>2mm),否则容易样品振落;

(4) 如果室温低温实验都做,通常先做低温。

#### 2. 远程连接

- (1) 请先安装提供的rview33. exe
- (2) 实验时, 使用radmin viewer实现远程控制
- (3)通过QQ或msn在线联系QQ: 1062732579,北京同步VUV
- (4)每次实验前,实验站会提供本次实验连接的IP地址:该 IP地址不仅用于远程连接,也用于ftp传输数据时使用。 新用户实验前,实验站将提供登陆用户名和密码以及ftp 的用户名和密码
- (5) 用户确定数据文件保存的文件夹名称

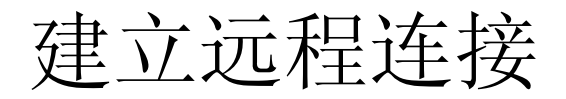

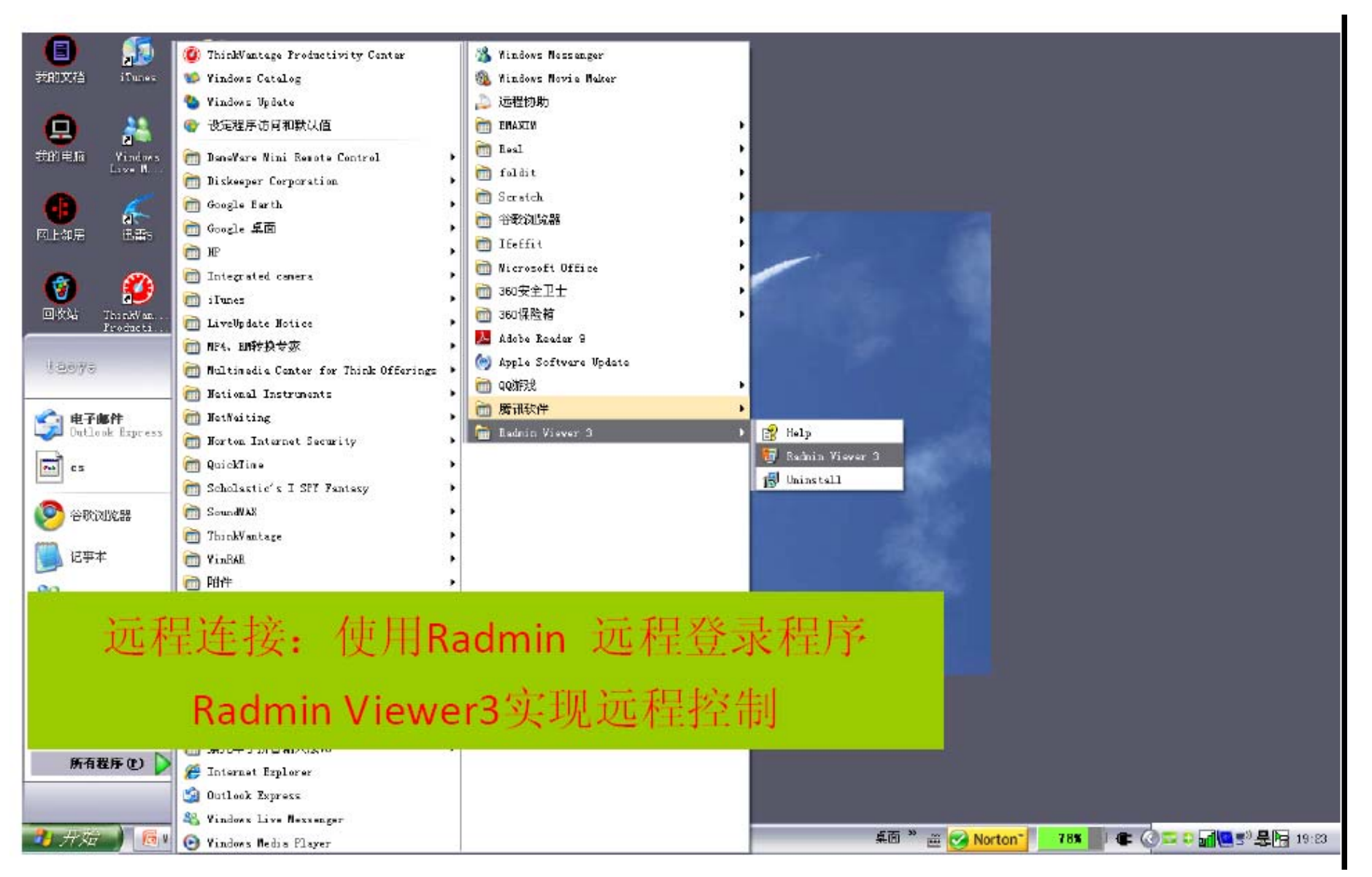

建立远程连接

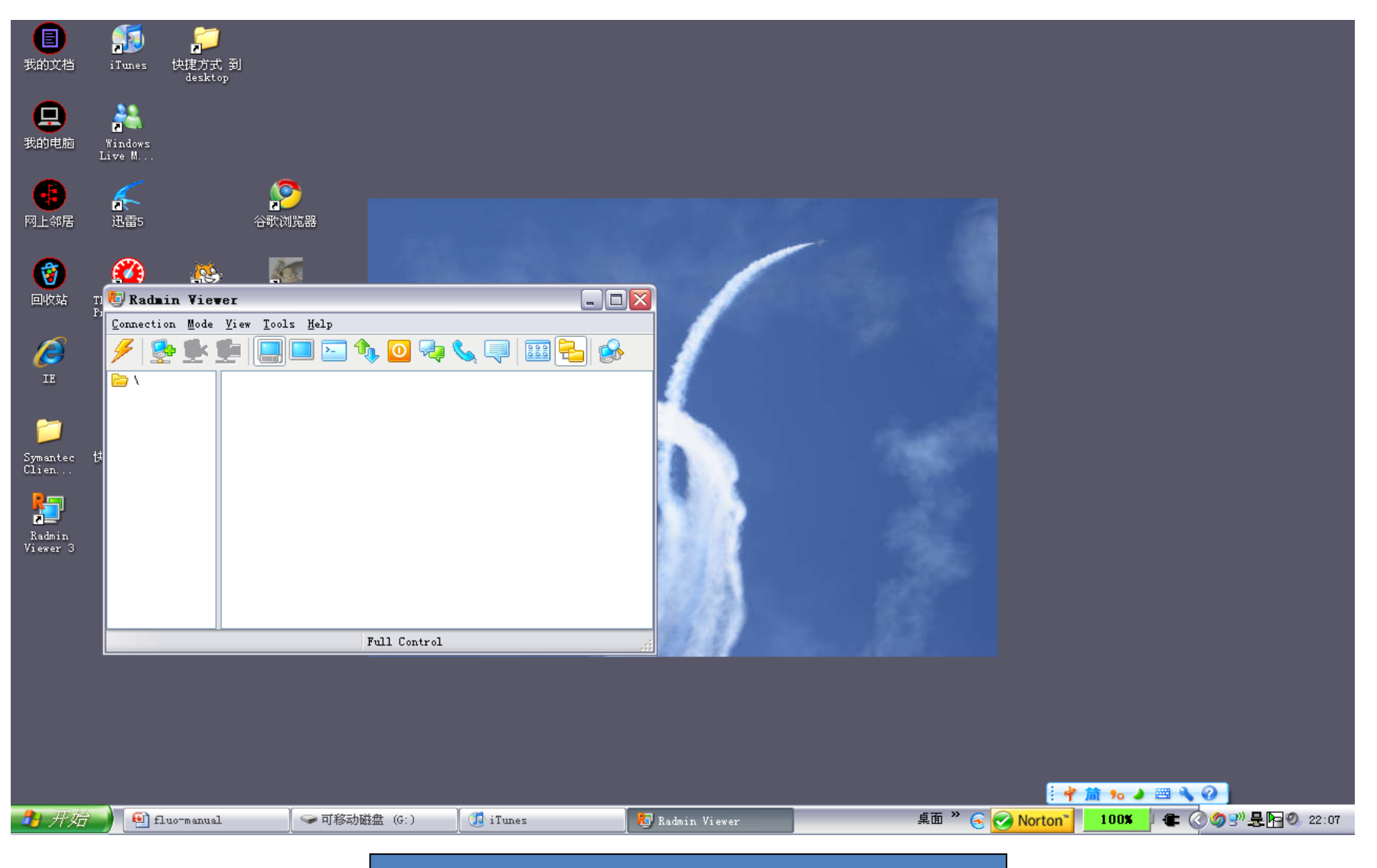

#### Radmin Viewer 打开的界面

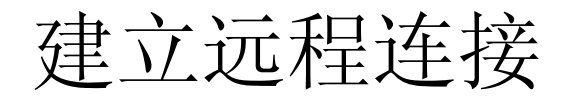

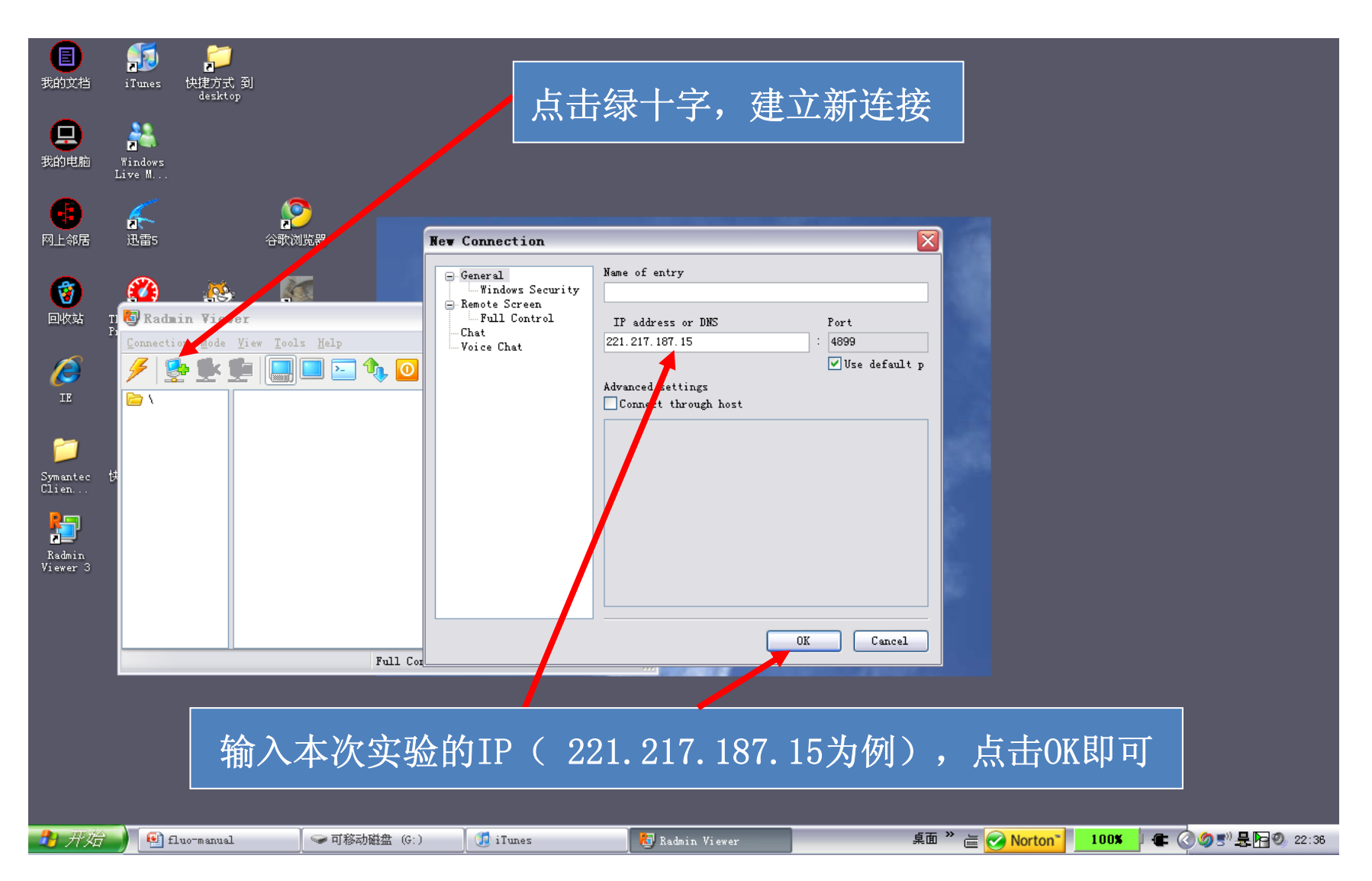

#### 建立远程连接

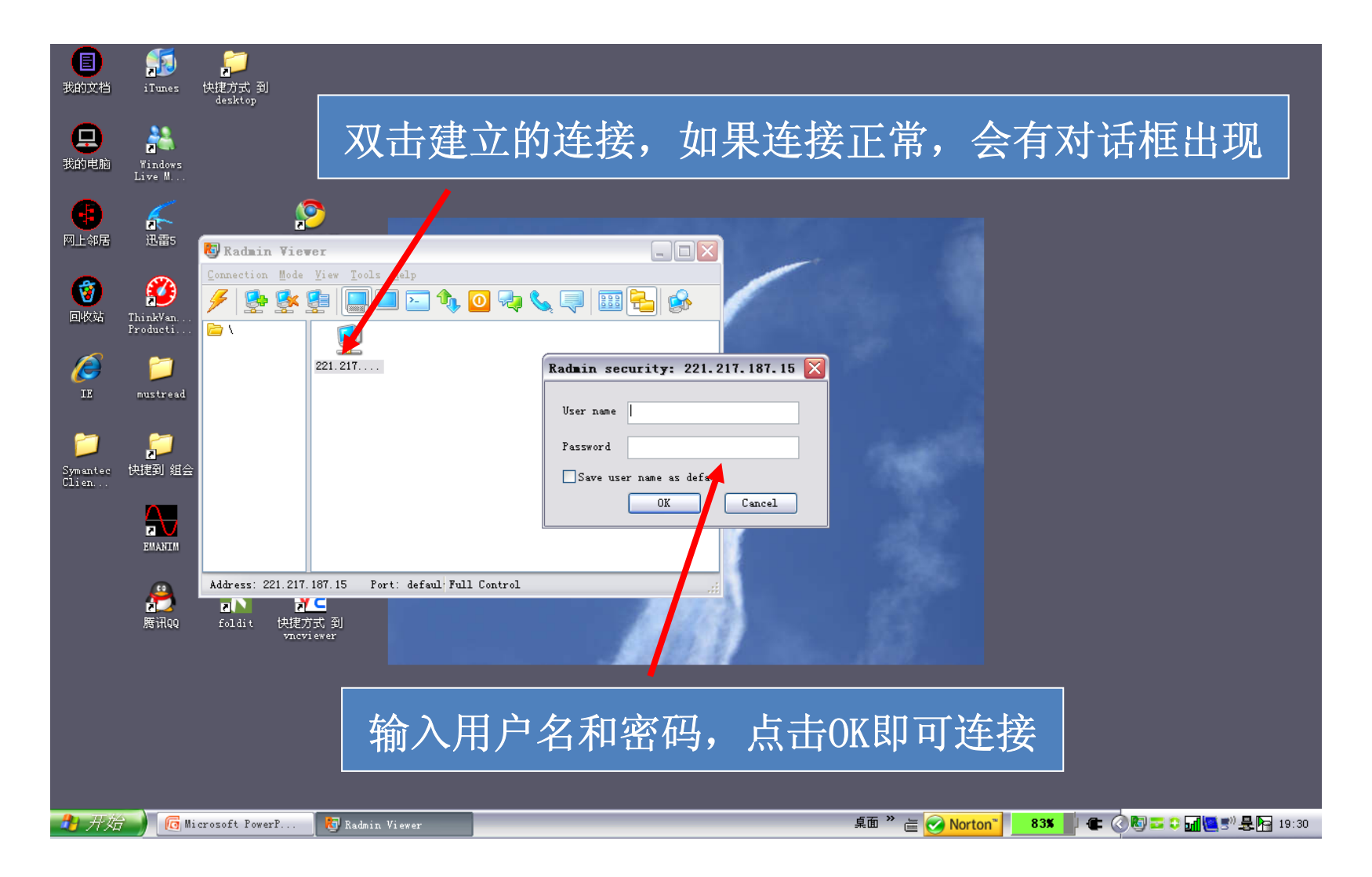

- 由于网络条件不同,界面切换或操作会有一定延时,请耐心等待,一般均有等待提示,每个操作 请等提示信息出现再执行下一步(由于有时网速 原因,鼠标操作后反应较慢,请不要着急随便点 击,务必等提示信息出现)
- 鼠标操作时,比如点击,点击一下即可;由于有时网络原因反应较慢,点击后显示没有反应,如
   果长时间点击反而操作失效
- 界面显示如果不在中央,请调节左侧和下侧的滚动条

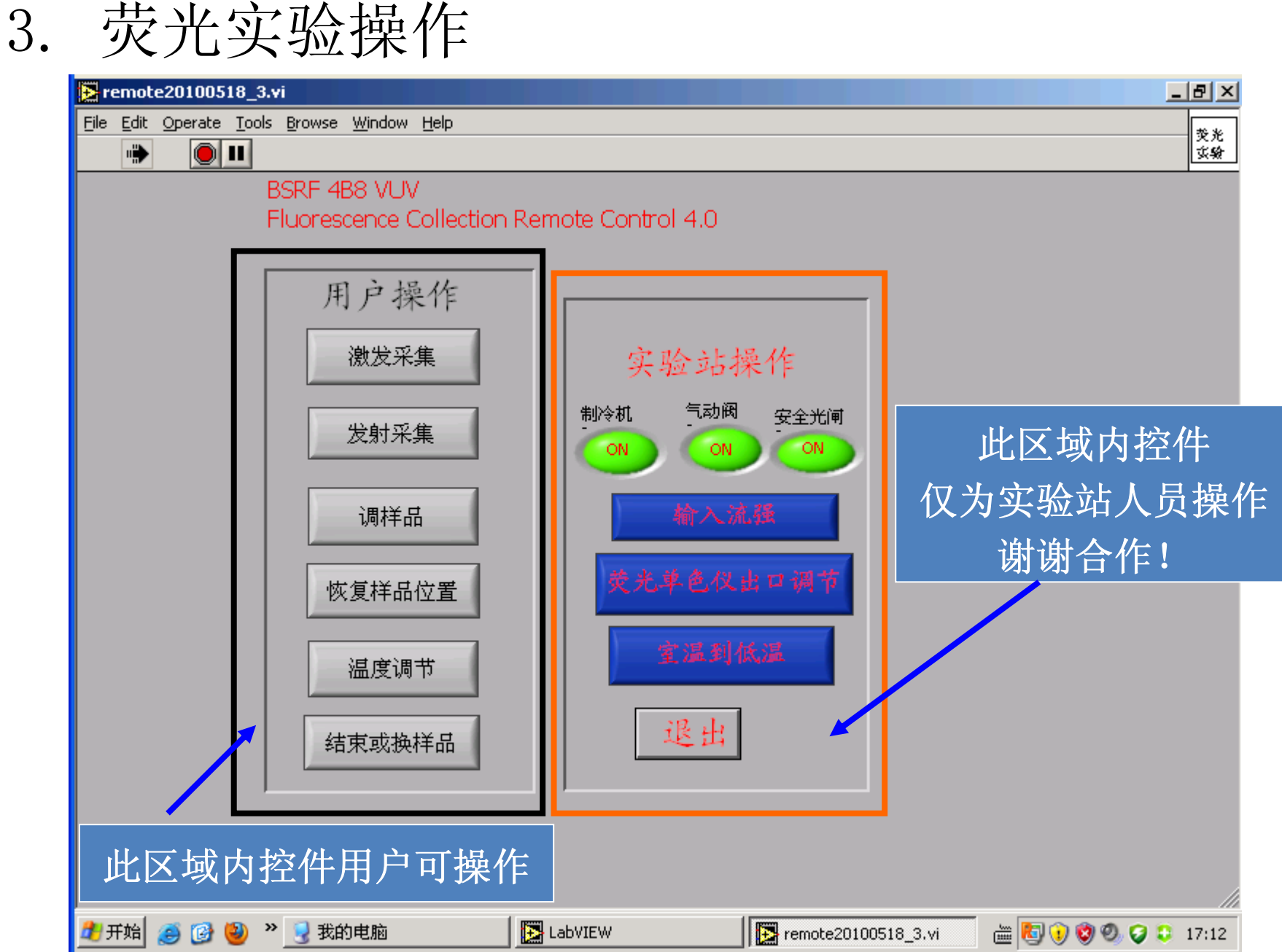

#### 实验操作步骤

实验前,用户需要对自己的样品有一定了解:

最好能够知道样品的激发和发射峰位置; 至少应知道某个较强的发光位置。

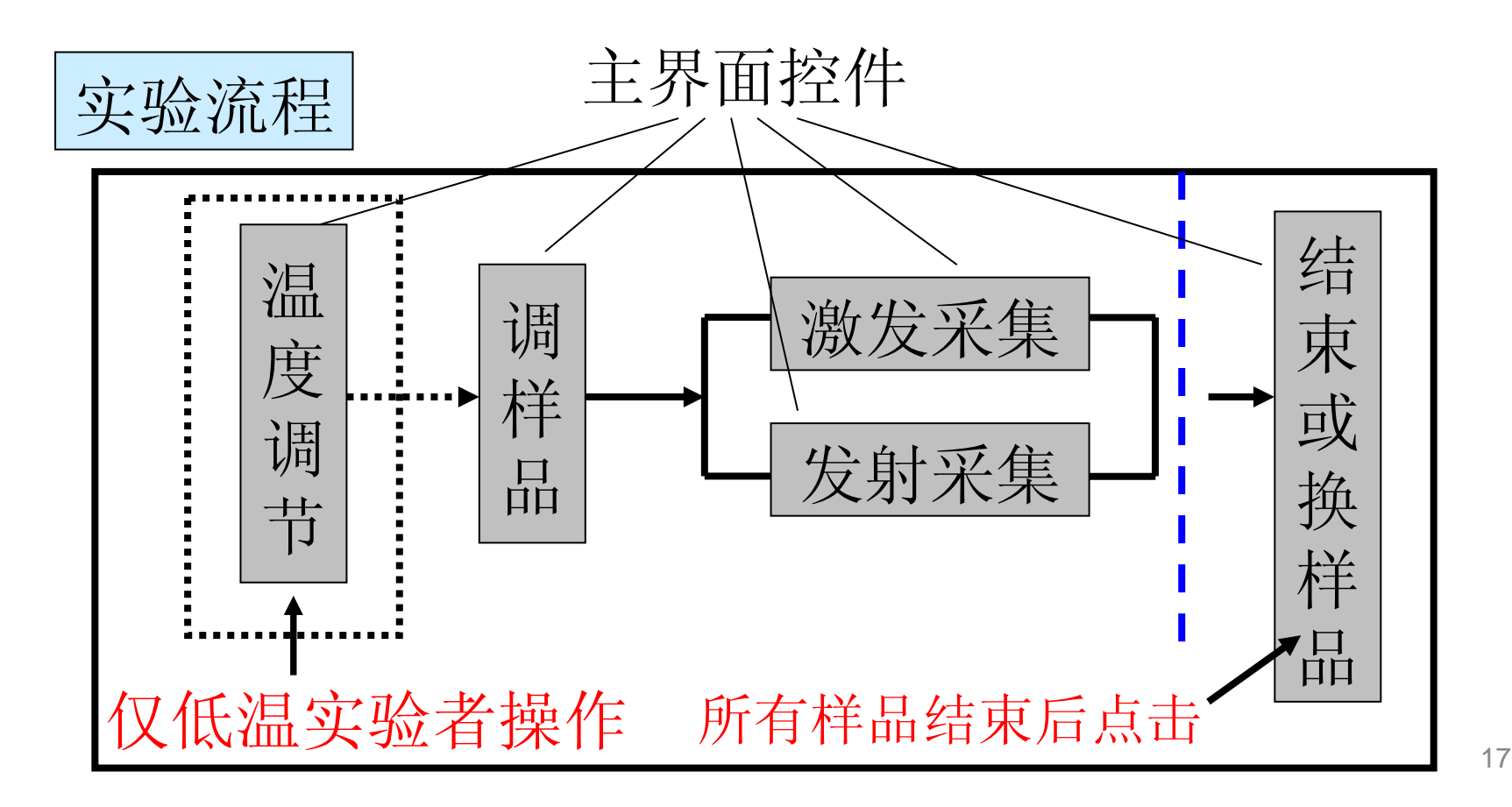

#### 调样品一选择样品

1. 实验站通知用户A1-A7, C1-C6或B1-B5对应的样品名称 2. 点击 调样品,进入如下界面。

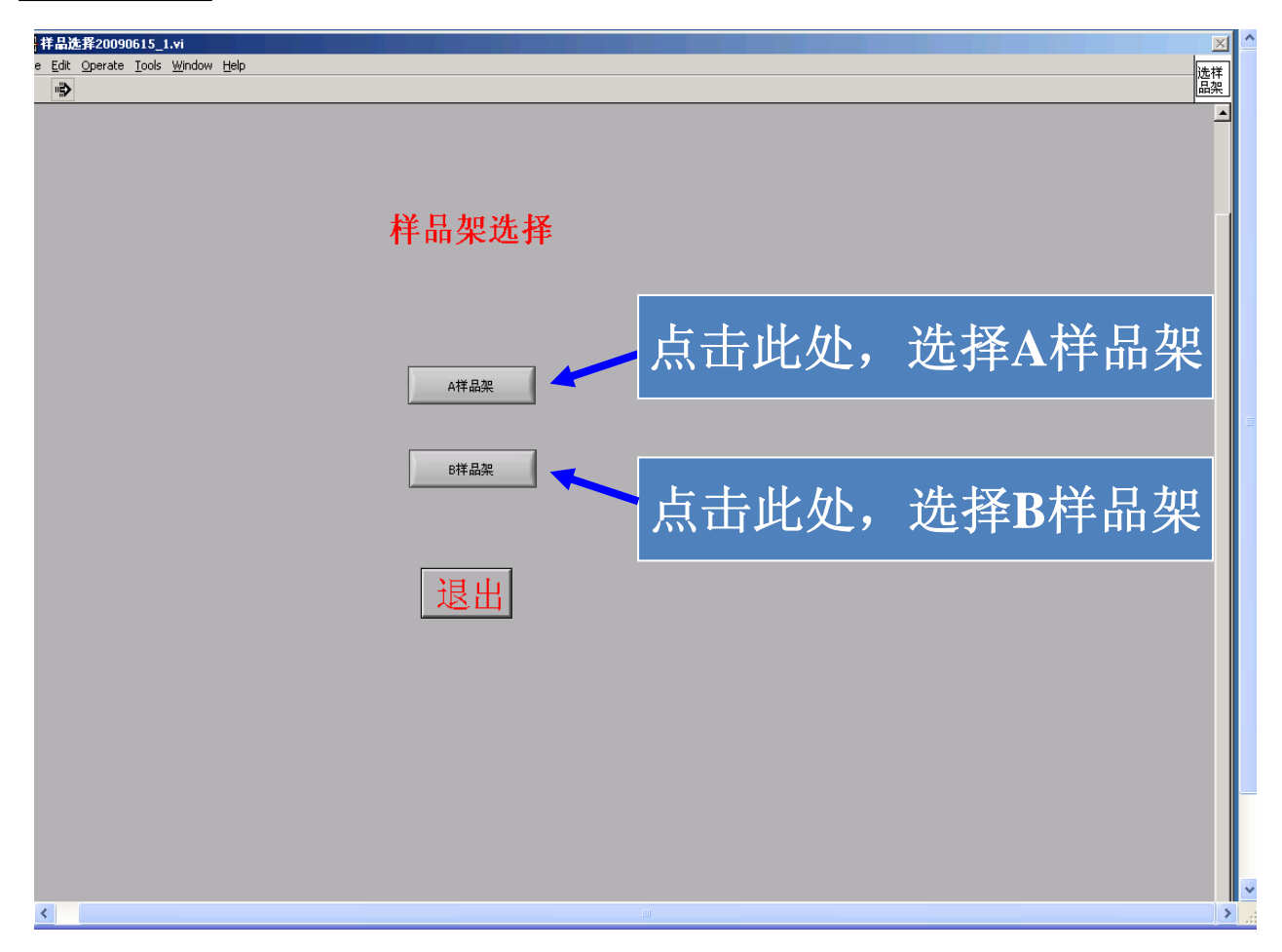

调样品一选择样品

#### 以A样品架为例:选择A5样品

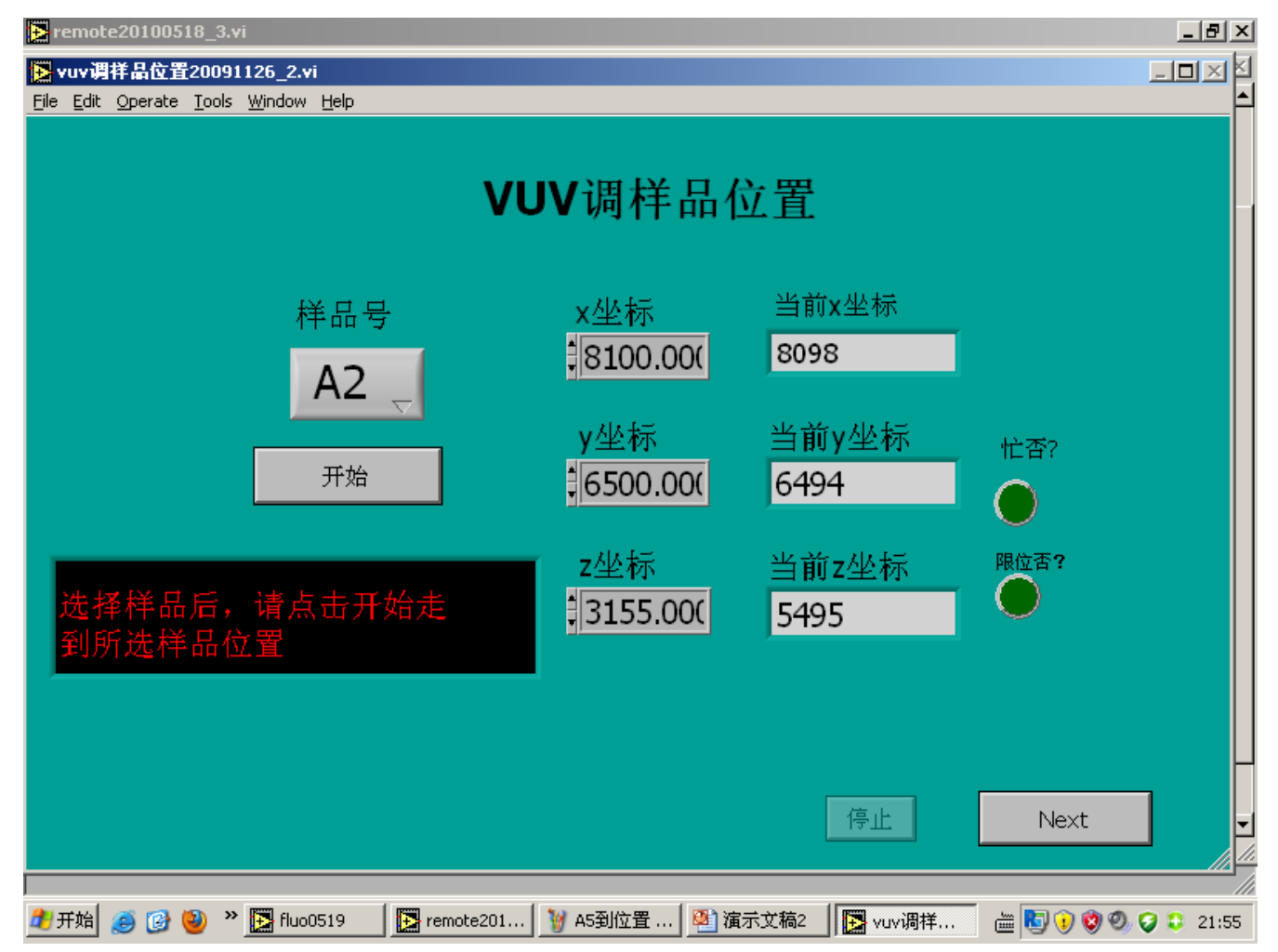

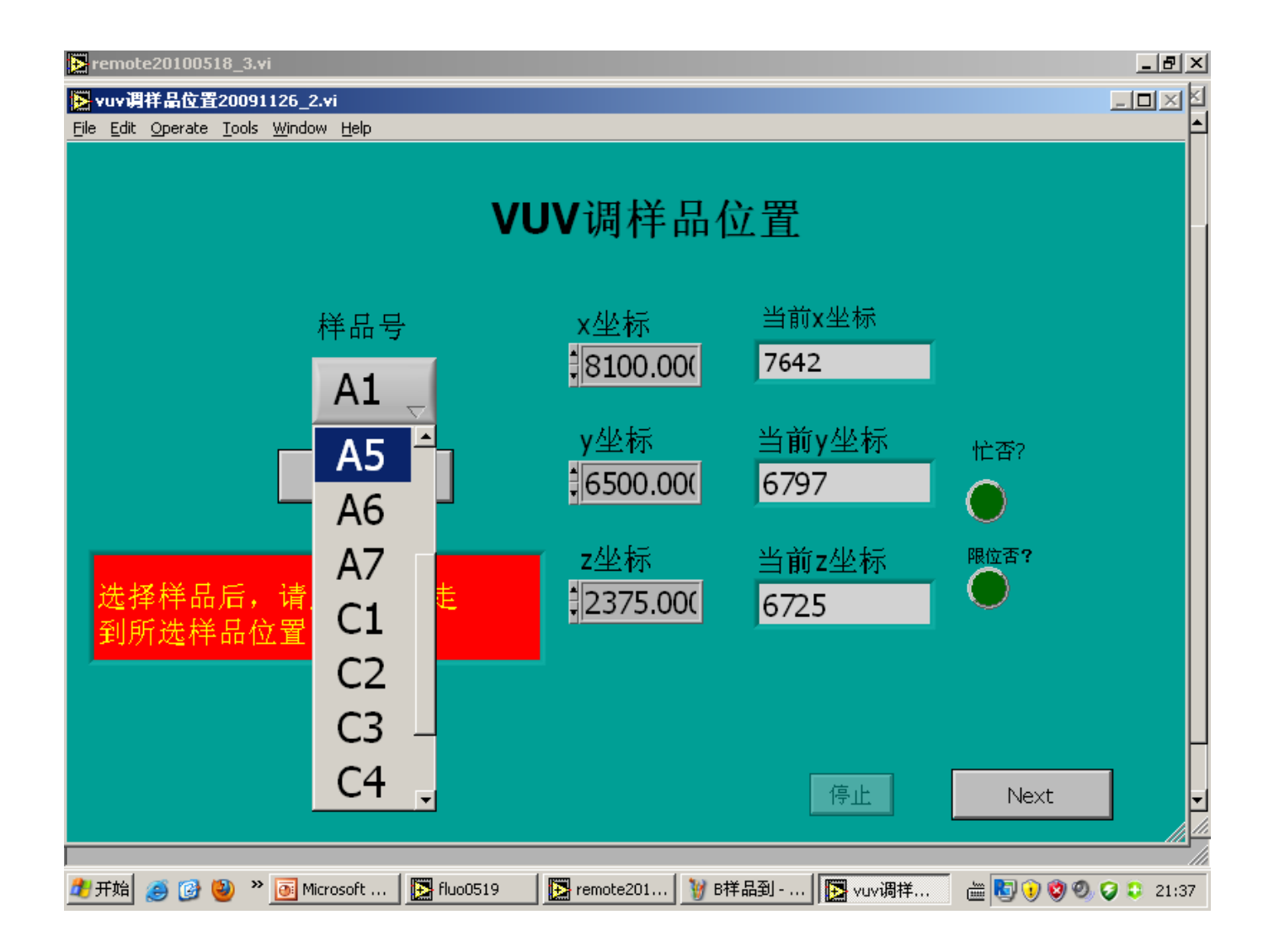

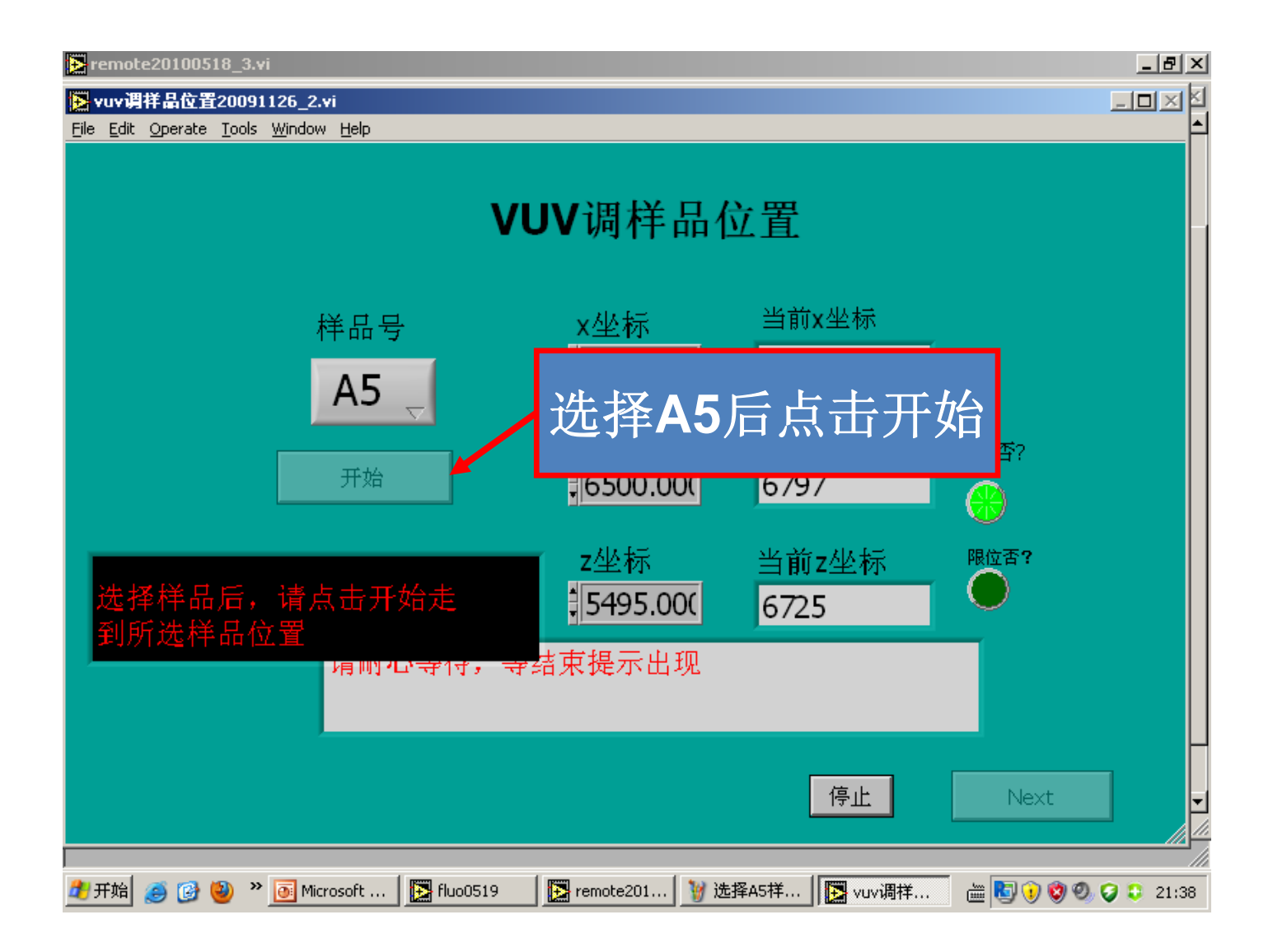

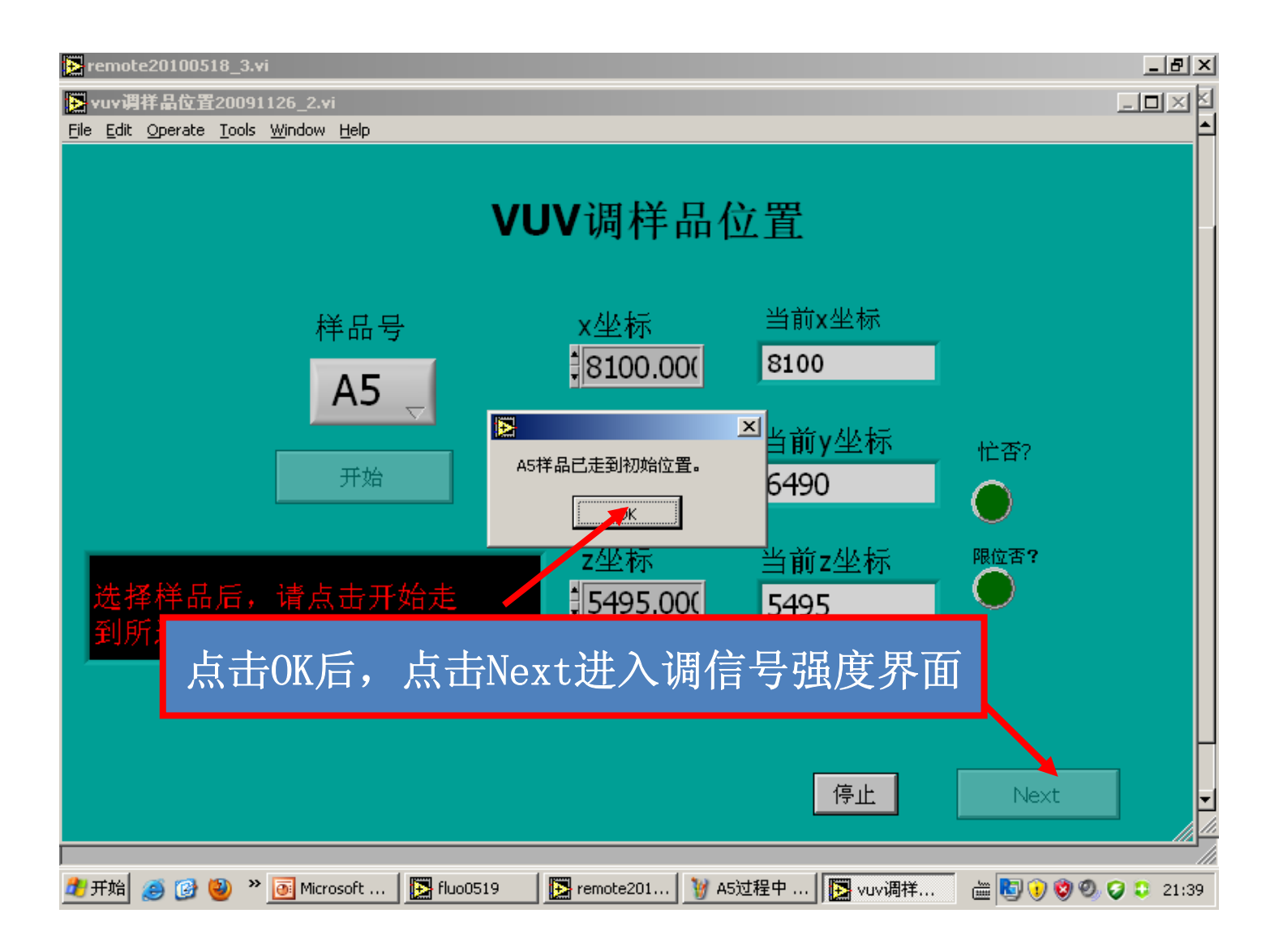

#### 调样品强度一A样品架

- 目的: 由于装样表面不均匀, 通过调节样品X、Y位置使样品 信号最强
- X最大调节范围: 4525-8525 Y最大调节范围: 4120-7520 无论步长多少,调强度时起始位置和终止位置均不能超过该范围
- 一般可按照:扫描Y-扫描X-扫描Y-(扫描X-扫描Y)顺序 如果需要比较样品强度,XY位置要精确确定,需要XY反复几次 扫描,找到最佳位置

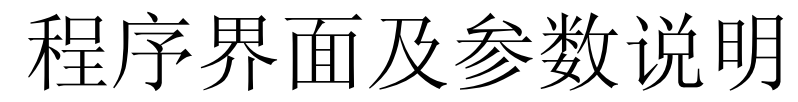

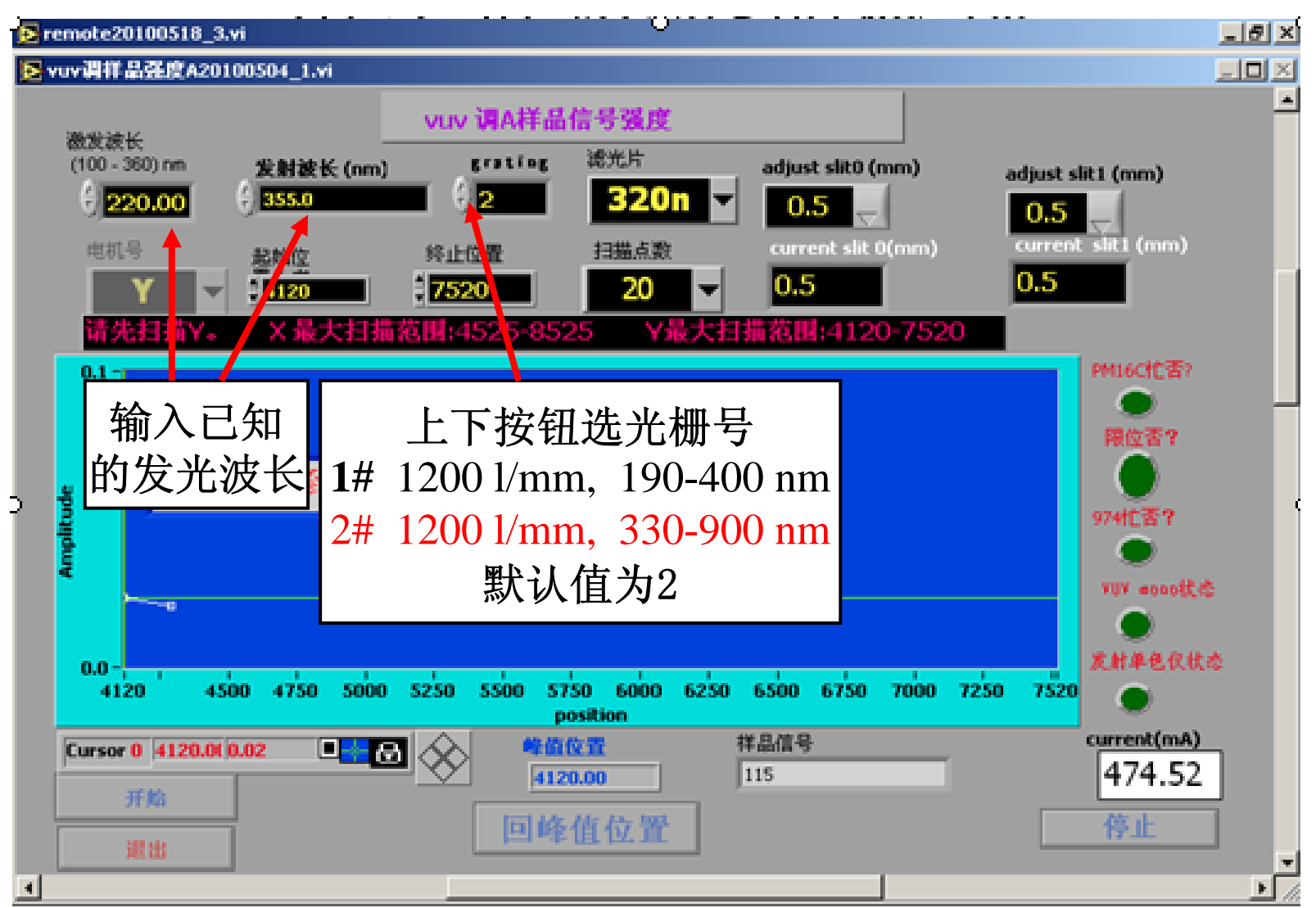

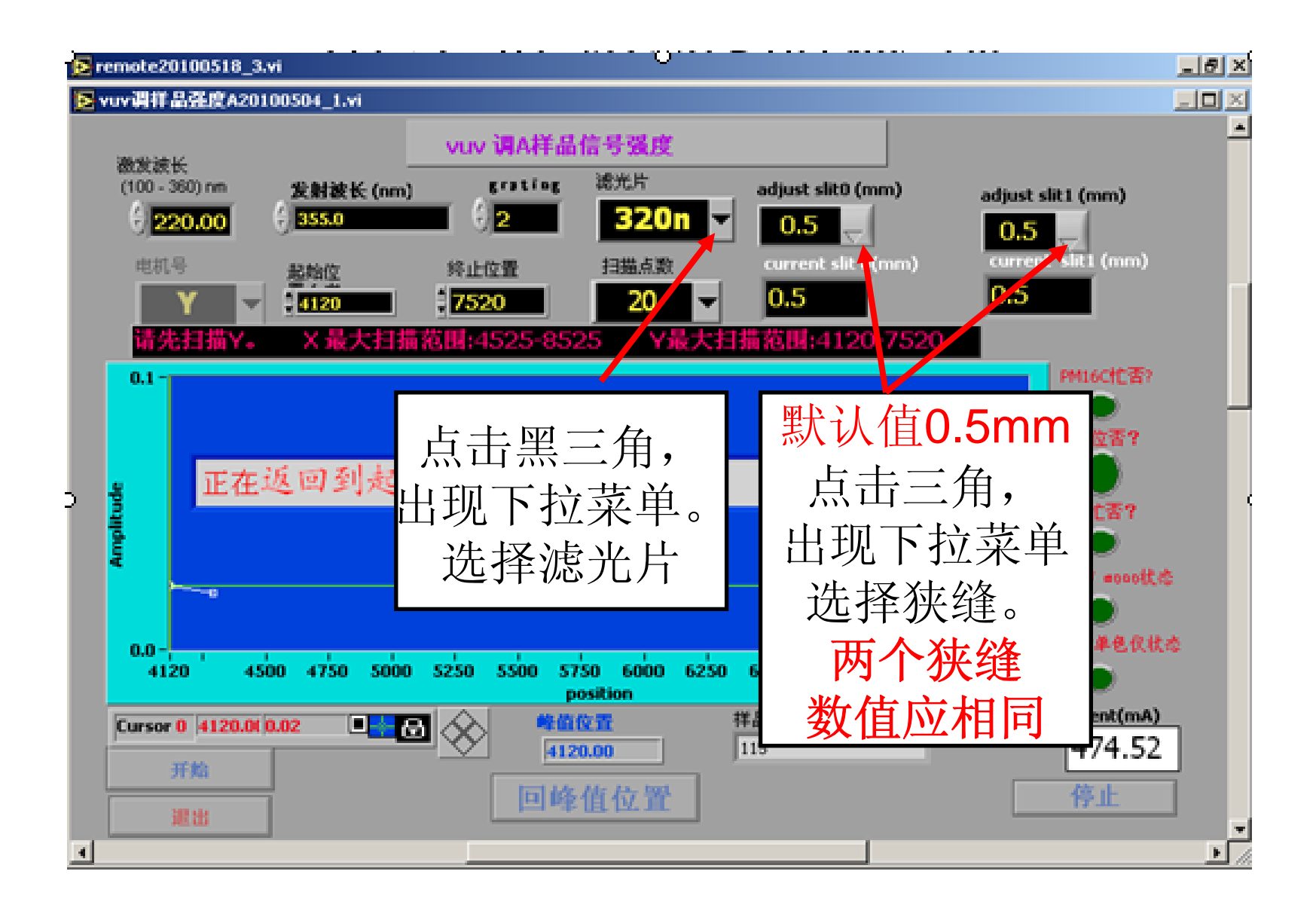

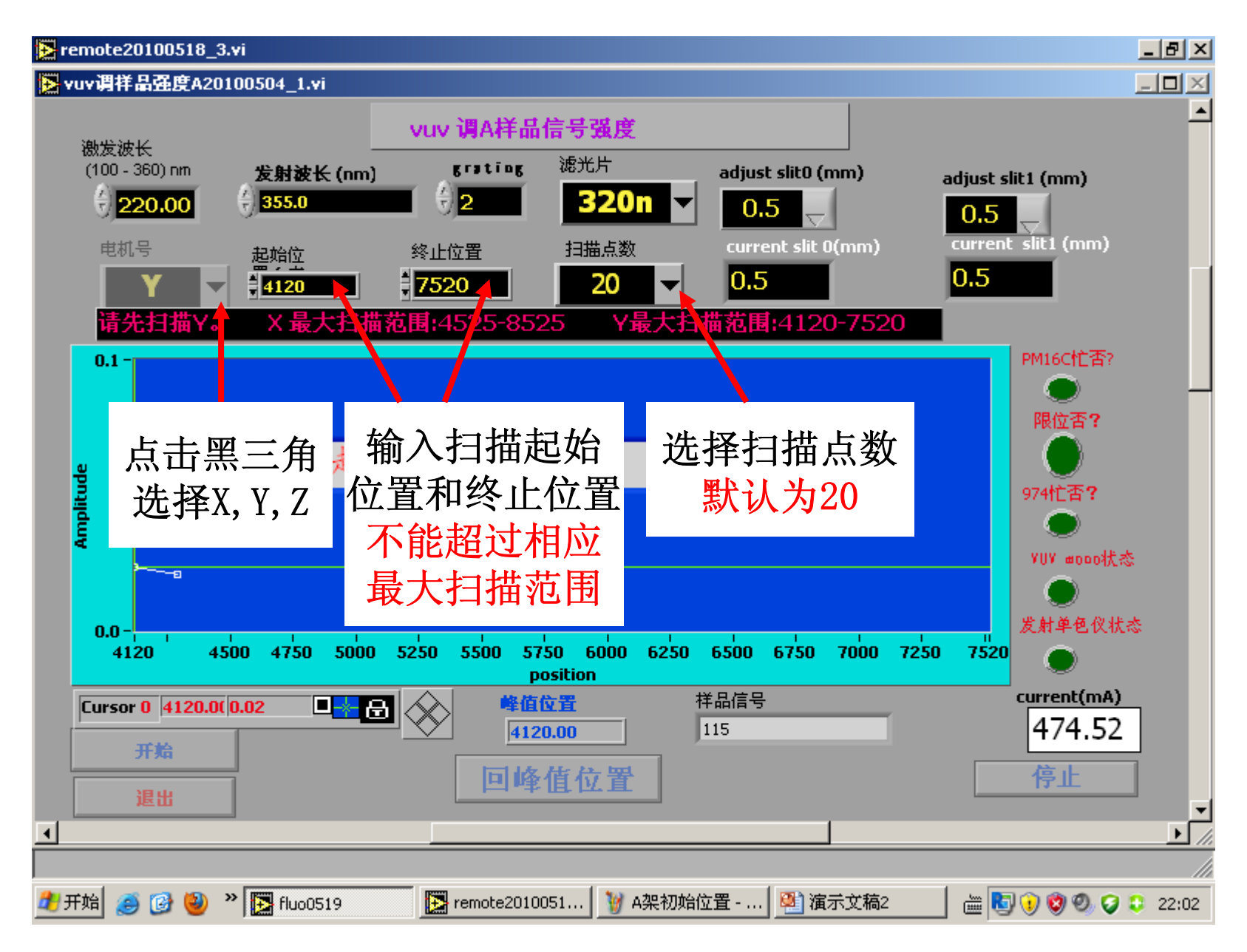

#### Step 1: 扫描Y

#### (1) 粗扫描

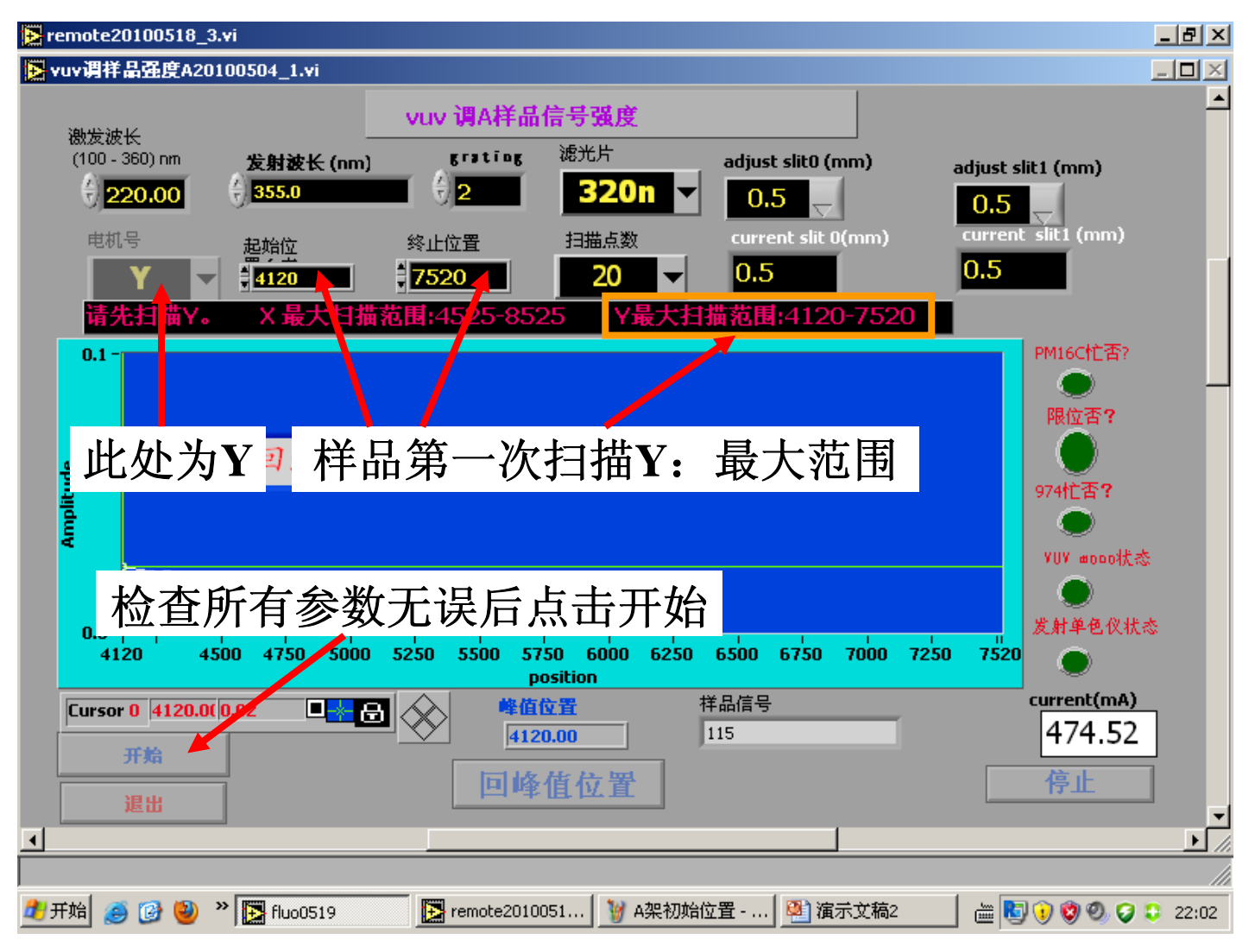

#### 扫描结果: 提示建议缩小扫描范围

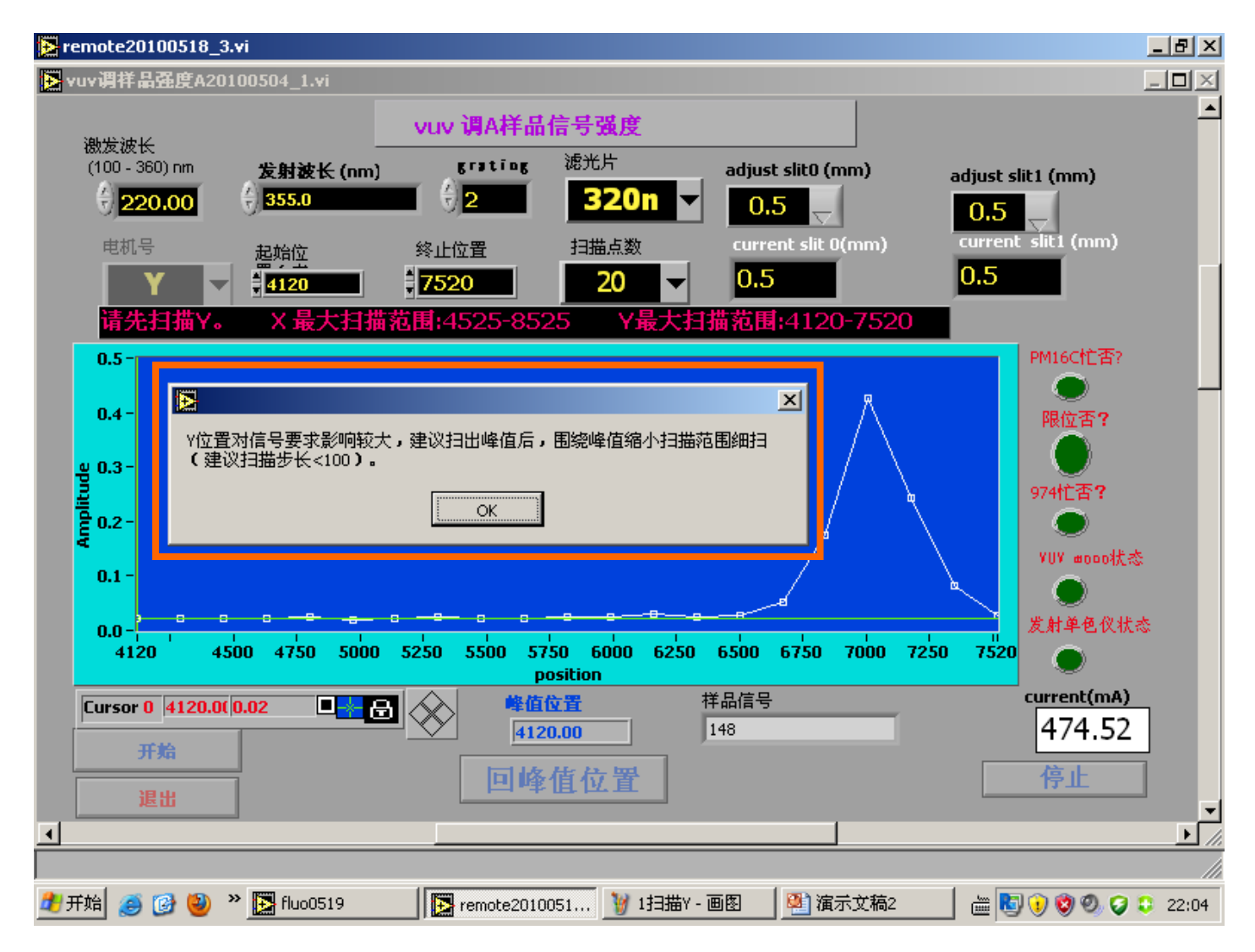

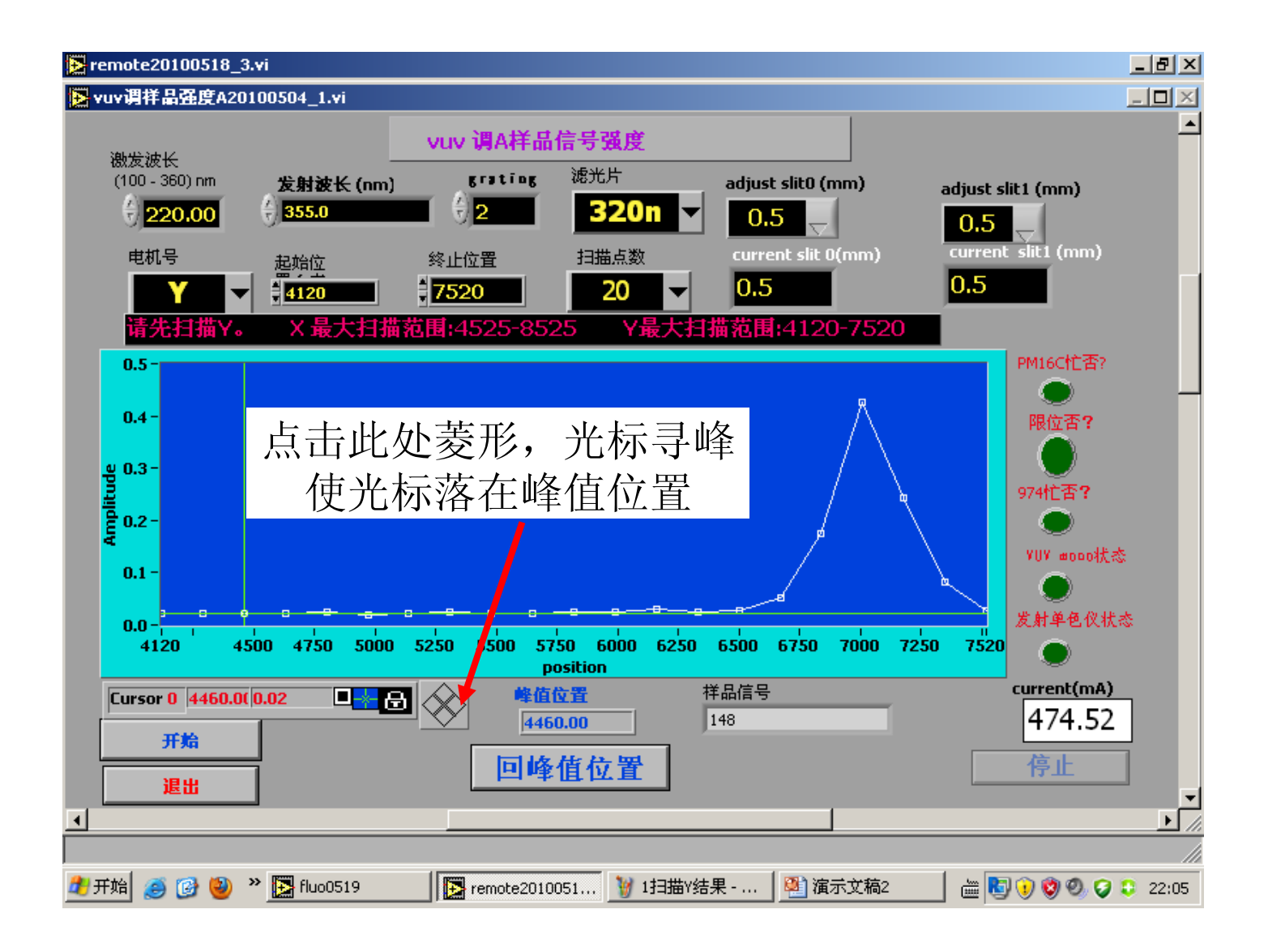

#### (2) 细扫描

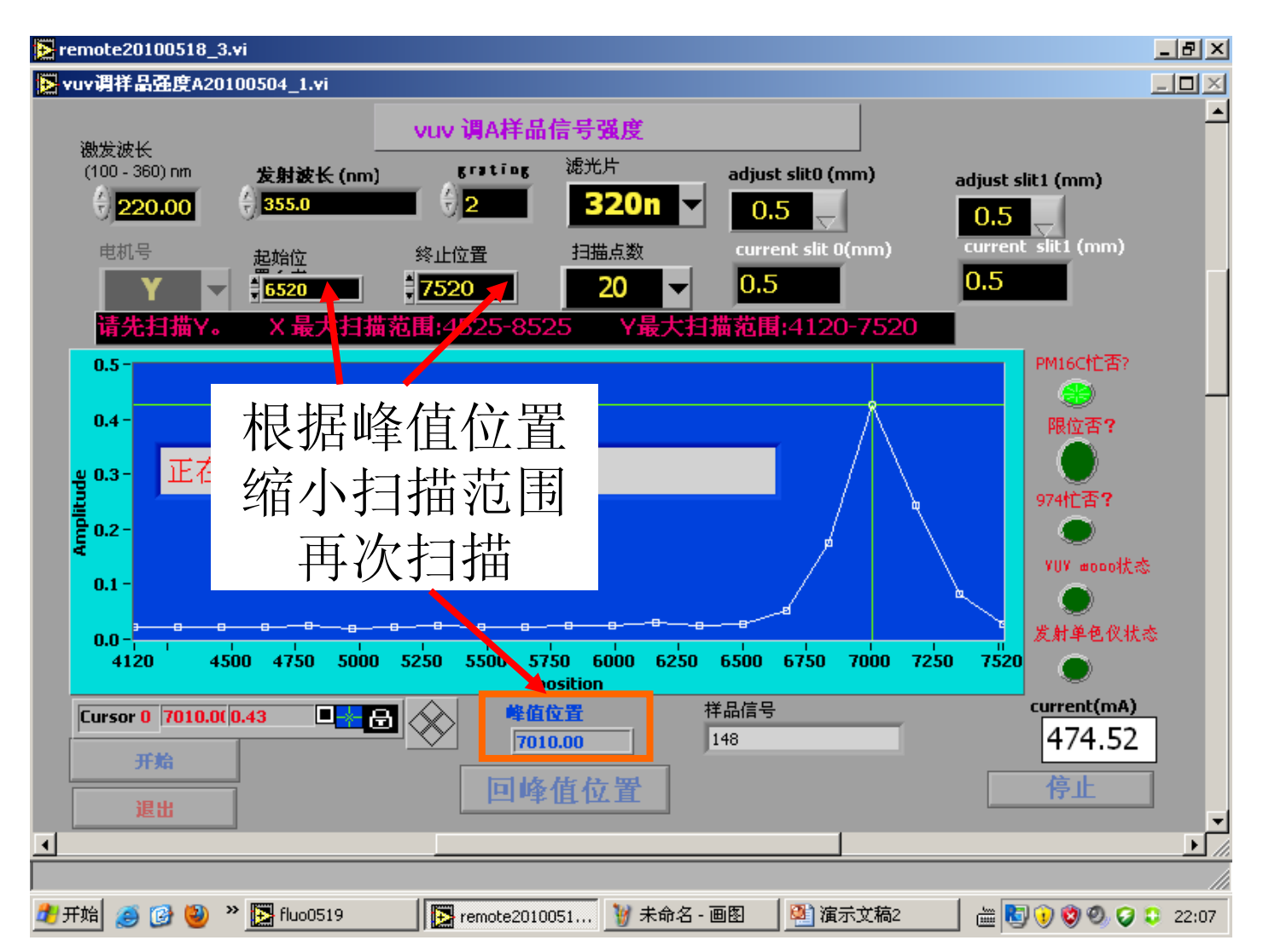

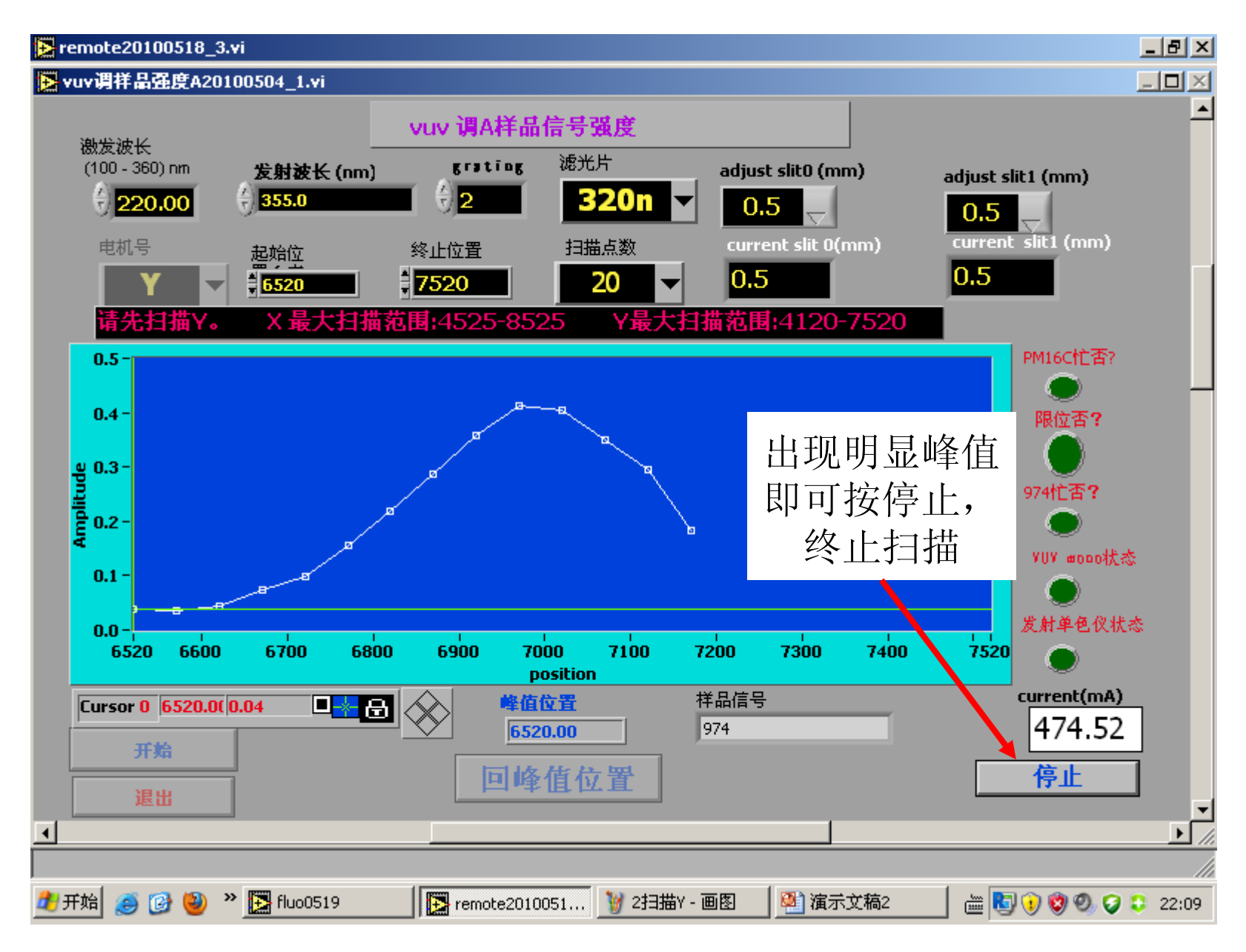

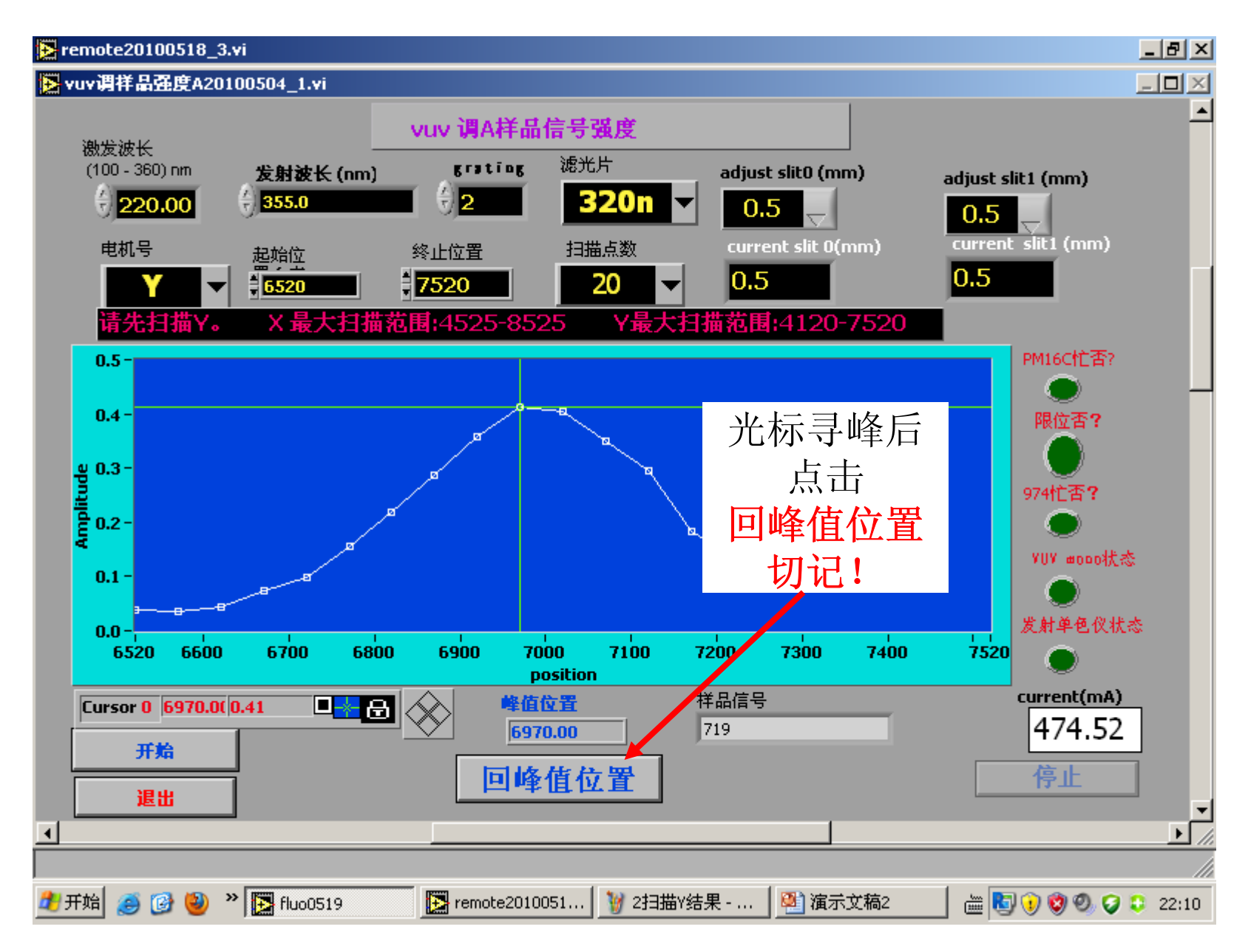

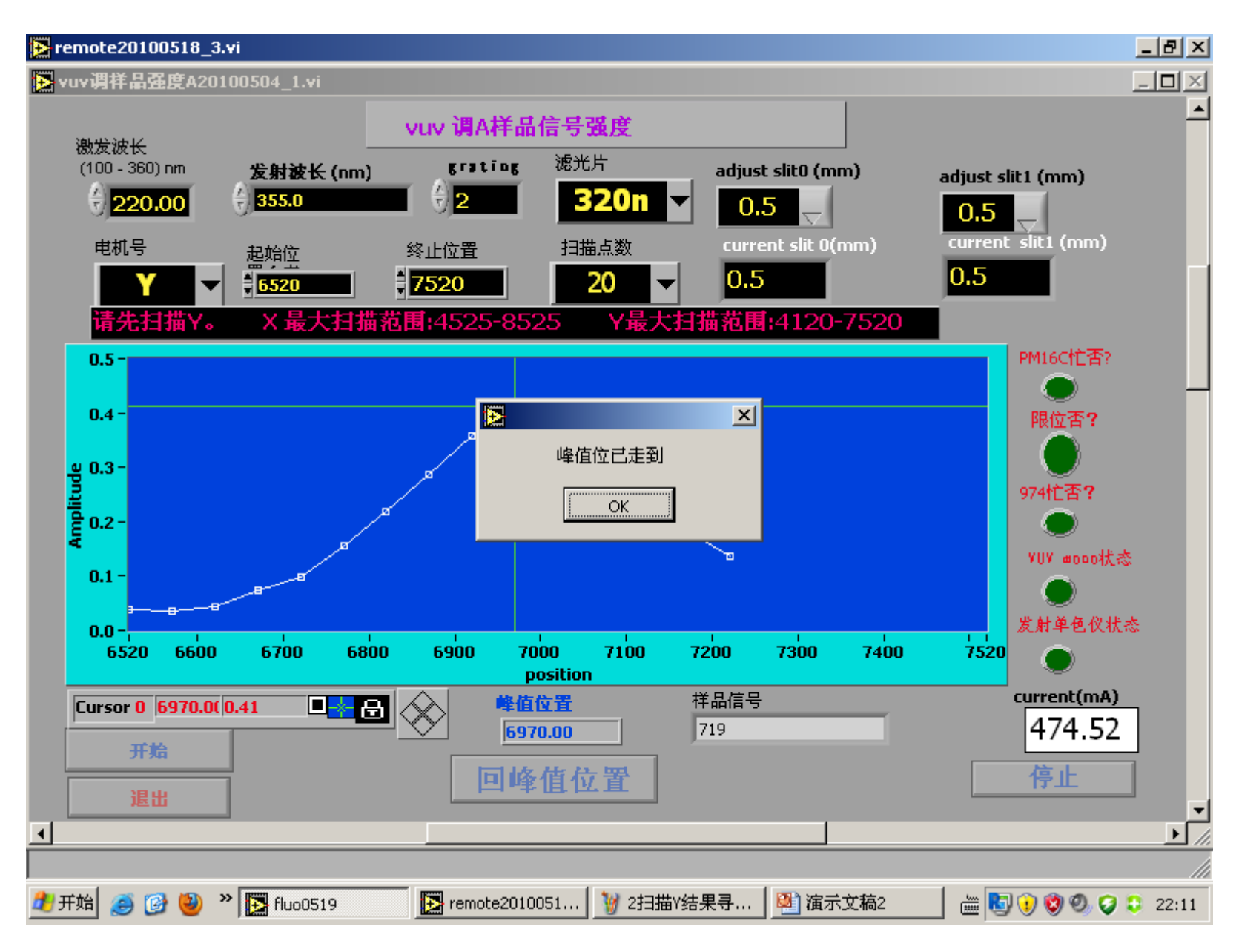

#### Step 2: 扫描X

remote20100518\_3.vi

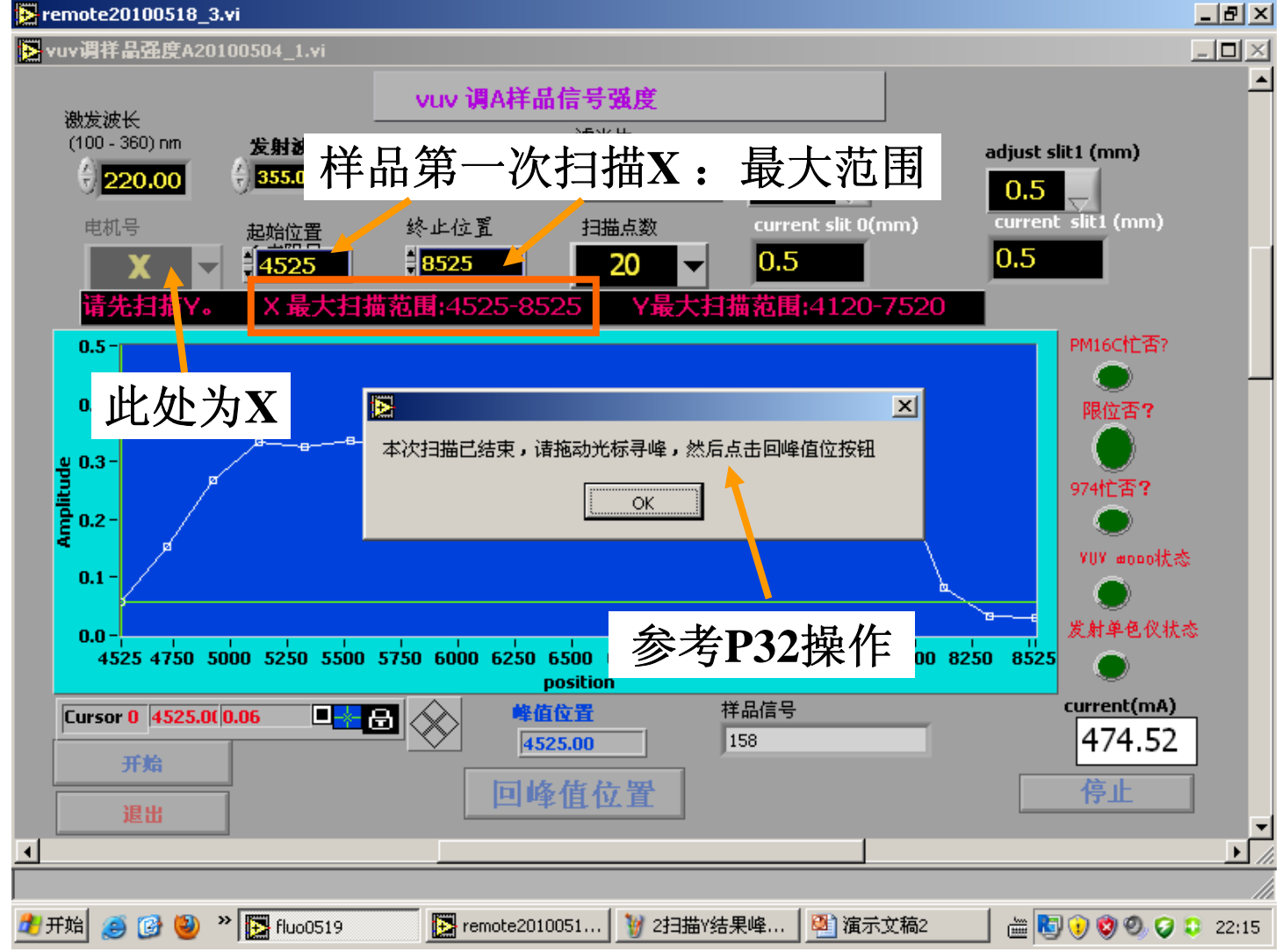

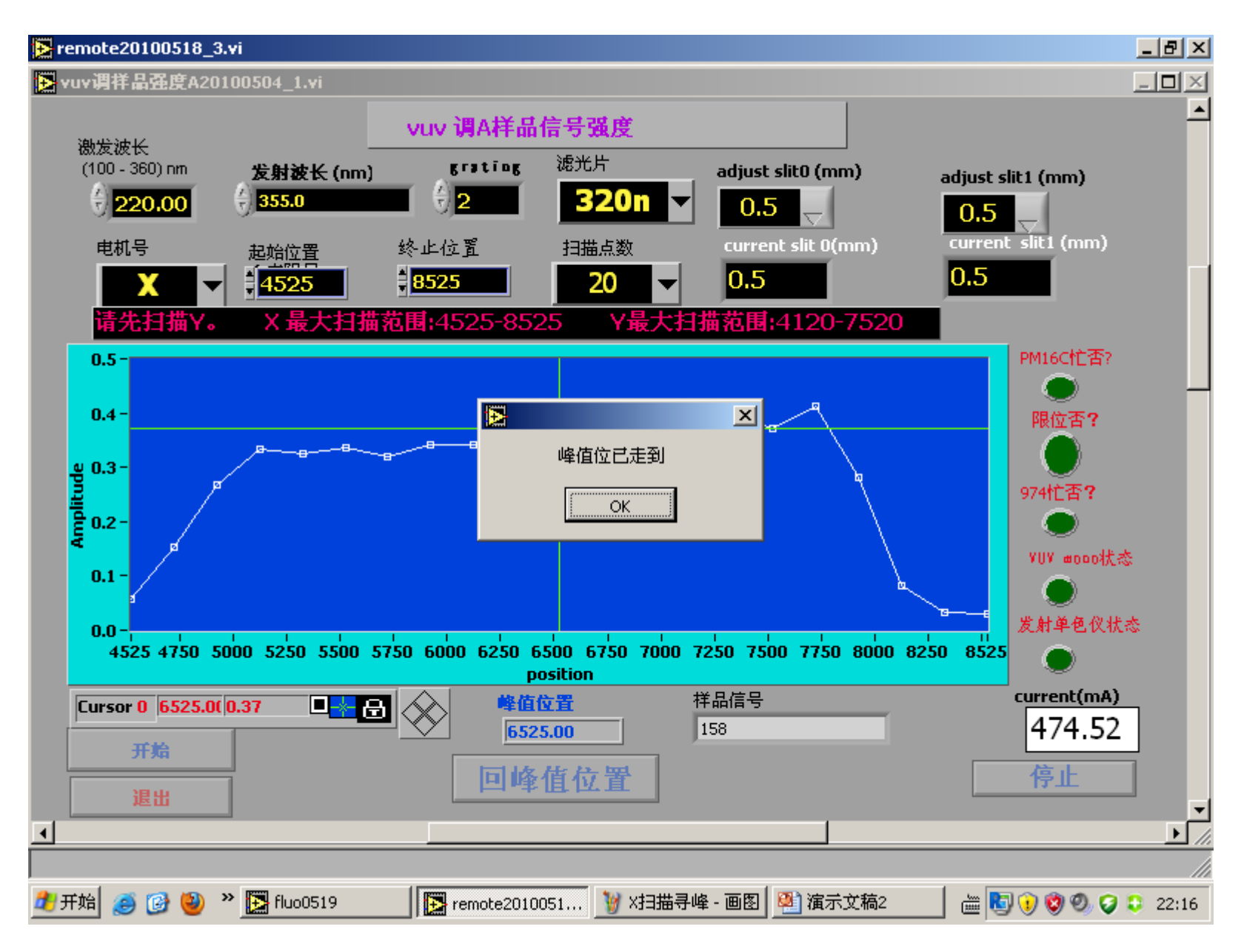

## Step 3: 扫描Y step1细扫描后峰值位置为6970,根据此位置调节扫描范围。

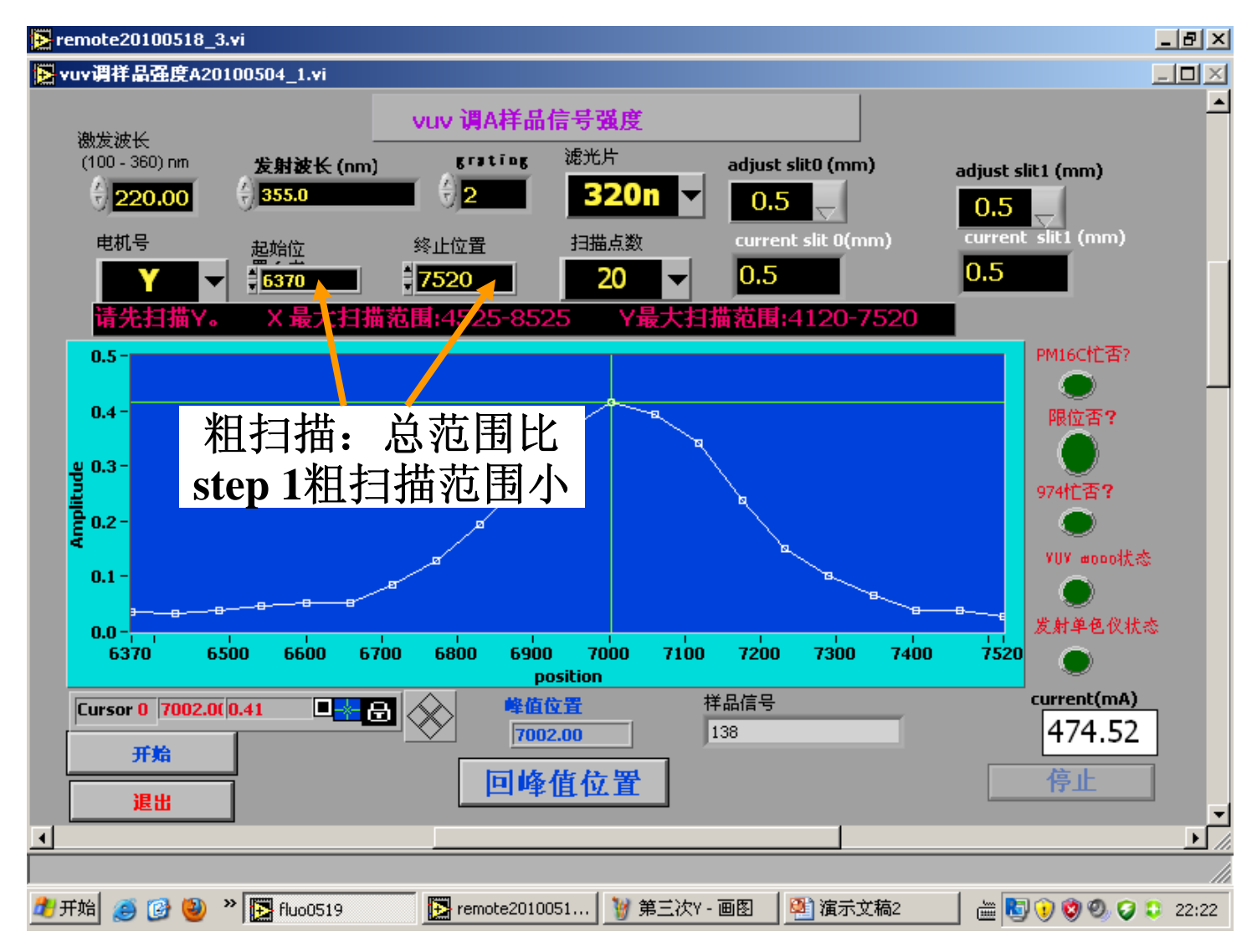

#### \_ 8 × 🔁 remote20100518\_3.vi ▶ vuv调样品强度A20100504\_1.vi ٠ vuv 调A样品信号强度 激发波长 滤光片 grating (100 - 360) nm 发射波长 (nm) adjust slit0 (mm) adjust slit1 (mm) ÷) 2 355.0 320n 220.00 ▾ 0.5 0.5 current slit 0(mm) current slit1 (mm) 电机号 扫描点数 终止位置 起始位 0.5 0.5 20 7420 6620 T T 大扫描范围:4525-8525 Y最大扫描范围:4120-7520 PM16C忙否? 0.5 根据上页扫描 0.4 限位否? 结果进行细扫描 Wmplitude 0.2 -974忙否? 寻峰后点击 YUY mono状态 0.1 回峰值位置 发射单色仪状态 0.0 7420 同P29,32操作 <sup>™</sup> 7000 7050 710 6620 6700 6750 6800 6850 6900 6950 position current(mA) 峰值位置 □\_ 😽 🔂 Cursor 0 7020.0( 0.42 杆品信号 474.52 144 7020.00 开始 回峰值位置 停止 退出 Ŧ > // • 🏄 开始 🧉 🚱 🥹 🄌 🎦 fluo0519 🦉 第四次Y - 画图 🔁 remote2010051... 👰 演示文稿2 i 🛗 🚺 😢 🕙 🥥 😳 22:24

#### Step 4: 扫描X

(1) 如需进行样品强度比较,进行step 4, 5....

(2) 不需要进行强度比较,可step 3后退出调信号强度界面

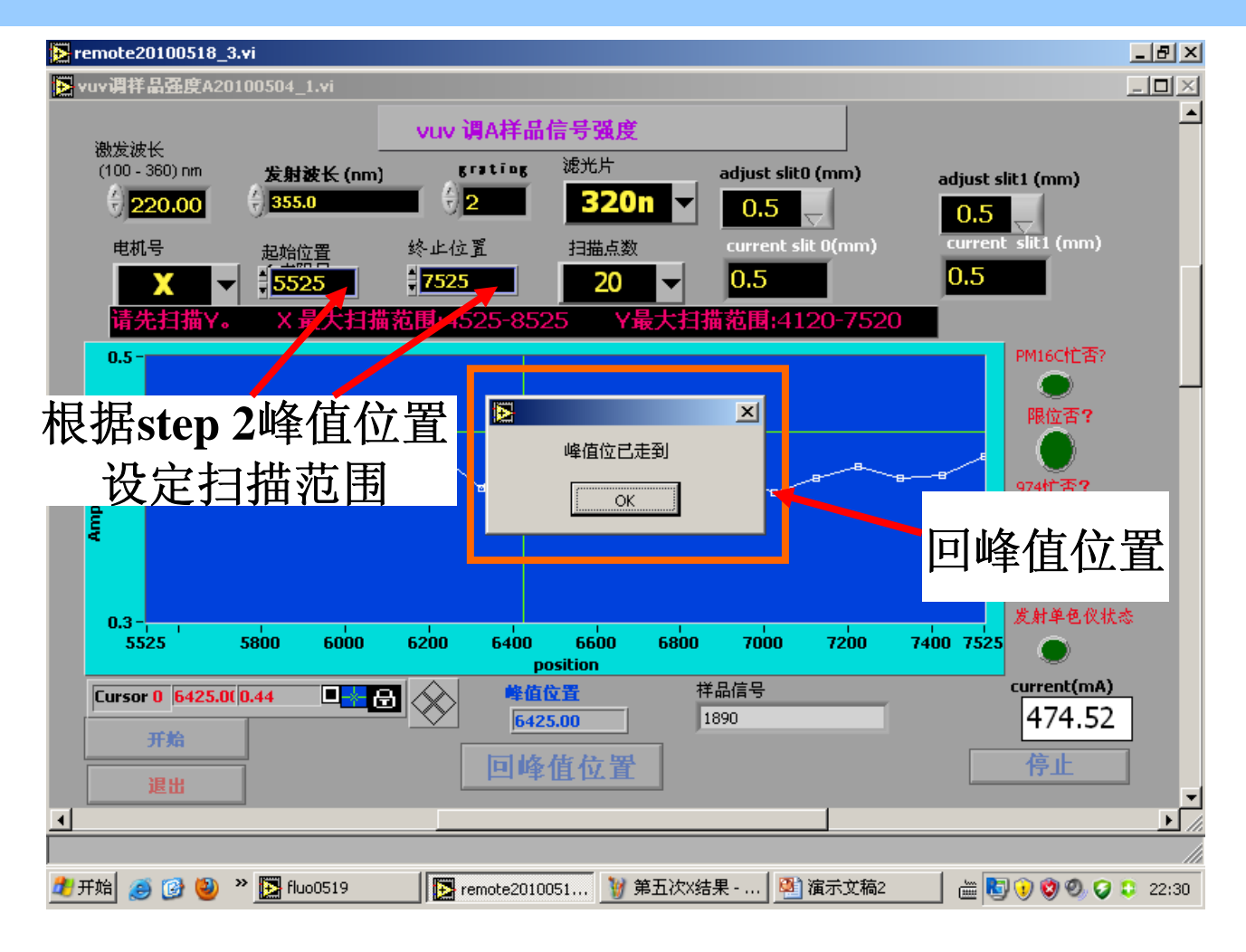

# Step 5: 扫描Y 根据step 3峰值位置确定粗扫描和细扫描范围

#### 细扫描结果:

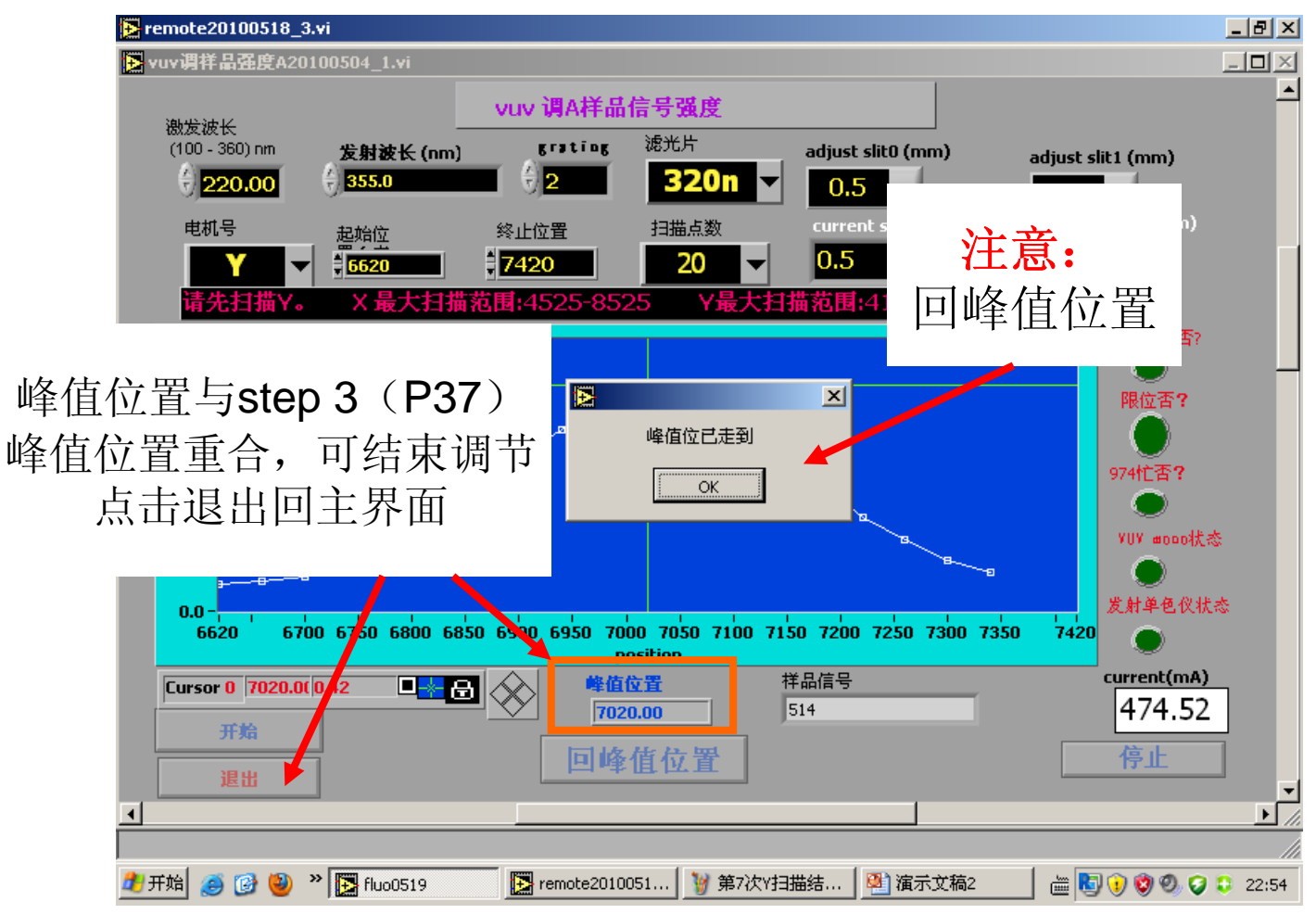

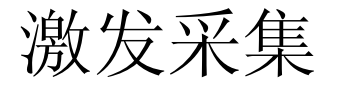

- (1) 注意: 激发范围100-350nm,最短可从100nm开始采集,但实际 光在125nm左右截止,所以一般从125nm开始算起。
- (2) 激发采集完毕示意图, 寻峰操作和发射、调样品一样
- (3) 所得的激发谱是直接经过水杨酸钠校正后得数据

(4) 荧光单色仪(ARC SP308)对荧光光谱进行分析, 内配三块光栅(1,2,3), 根据需要的发射波长, 选择合适光栅号, 常用的可见范围选2号光栅, 2号 是缺省值.

1#光栅1200 l/mm, 190-400 nm

2# 1200 l/mm, 330-900 nm

3# 600 l/mm, 800-1700 nm(暂时不用)

如果输入的发射波长和选择的光栅号不对应, 会有提示

#### 激发采集界面(右侧是参数解释)

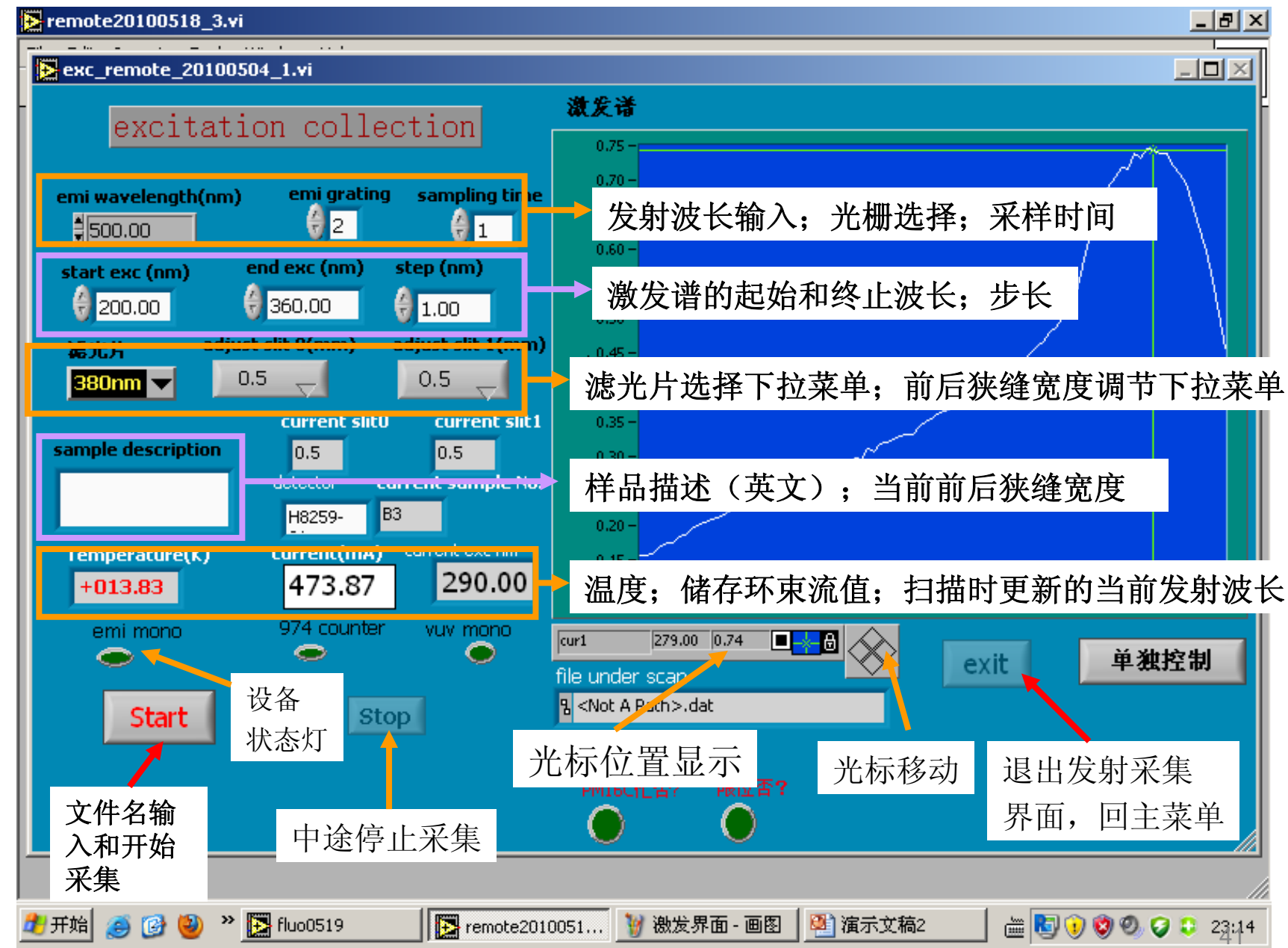

点击**start**,出现保存文件对话框,输入文件名(中英文均可),点击保存。 如果设置的参数没有错误,即开始进入采集 如果参数有误,会有提示,修改后再点击start

| <mark>&gt; remote20100518_3.v</mark> i                                              |                                                                                                    |                                |              |        | _ 8 ×             |
|-------------------------------------------------------------------------------------|----------------------------------------------------------------------------------------------------|--------------------------------|--------------|--------|-------------------|
| ▶<br>▶ exc_remc 另存为                                                                 |                                                                                                    |                                |              | ?×     |                   |
| - 保存在 (I): [                                                                        | 2 100520                                                                                                    | •                              | ← 🗈 💣 📰-     |        |                   |
| emi wavel<br>298.00<br>start exc<br>200.0<br>透光片<br>280nm<br>sample de:<br>Temperal | 0330       • test-1         0412       • test-1         0416       • test-1         1 test-1.dat       • test-1         1 test-2       • test-1         1 test-3       • test-5         1 test-6       • test-9         1 test-10       • test-11         1 test-12       • test-12 | 3<br>4<br>5<br>7               |              |        | 270 280 290       |
| emi m                                                                               | C件名 (M): test                                                                                                    |                                | •            | 保存(S)  |                   |
| ( <b>一</b> 月 月 月 月 月 月 月 月 月 月 月 月 月 月 月 月 月 月 月                                    | ≹存类型(I): All Fil                                                                                                    | es (*.*)                       | •            | 取消     | 单独控制              |
| Start                                                                               | Stop                                                                                                    | ፄ <not a="" path="">.dat</not> |              |        |                   |
|                                                                                     |                                                                                                    | PM16C忙否? 网                     | <u>殿位</u> 否? |        |                   |
|                                                                                     |                                                                                                    |                                |              |        |                   |
| 🛃 开始 🧉 🚱 🔮 🔌 🔀 fluo05                                                               | 19 💽 remote20                                                                                                    | )10051 🦉 参数正常                  | - 画图 🛛 🕙 演示文 | 稿2 🛗 🛗 | 🔄 🕖 🧐 🧐 🤪 🤪 23:17 |

#### 激发采集过程中...

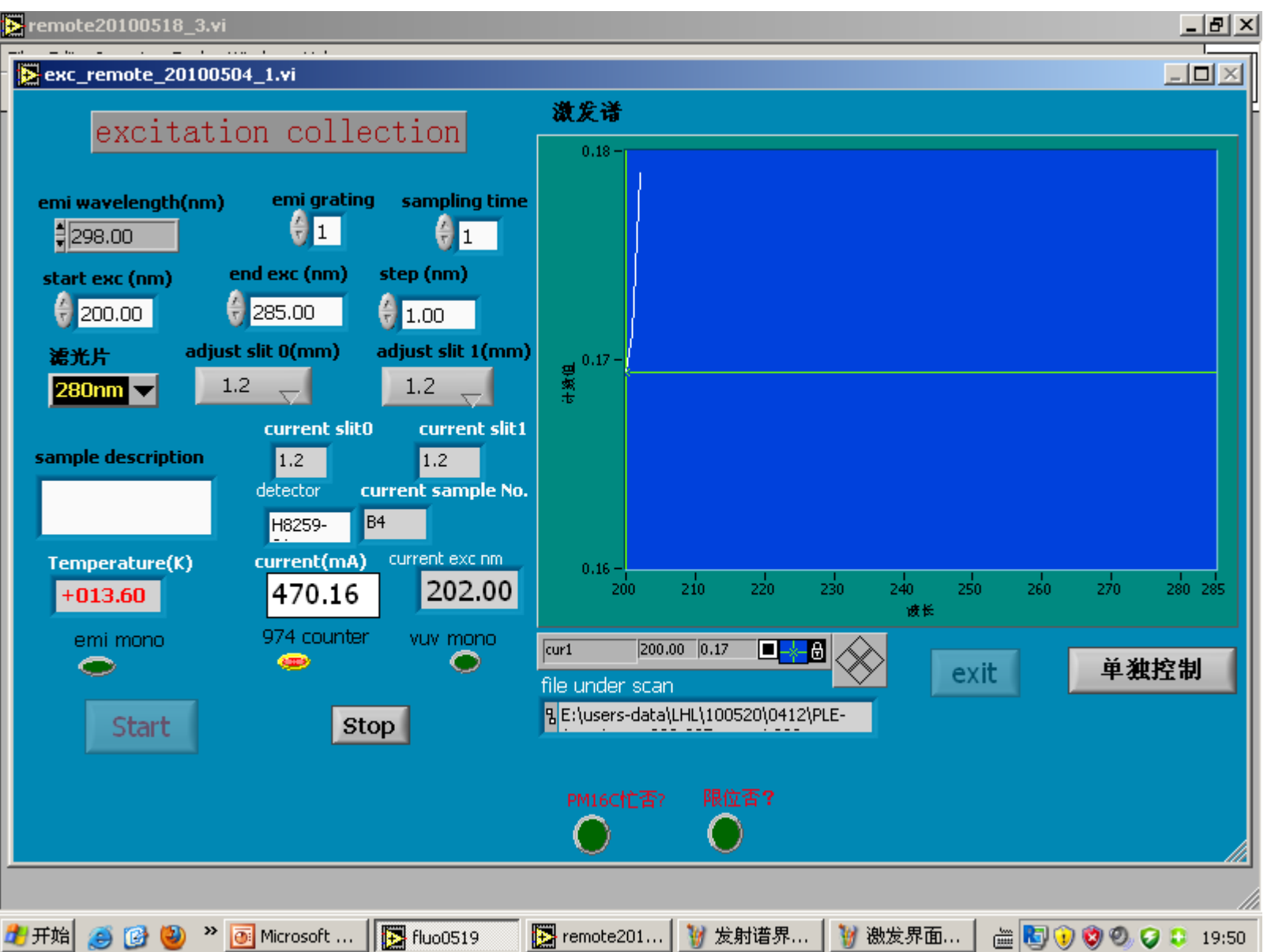

- (1) 采集中如果束流(current) 丢束,会有提示,但光谱继续采集, 发射谱同样;
- (2) 中途想停止采集,按Stop,稍后有停止提示,已采集的数据仍然保存, 发射谱同样;
- (3) 如果信噪比较差,一是可以增加采样时间(sampling time)来提高, 缺省1s或者狭缝开大(如果对分辨率要求没有影响)
- (4)单独控制按键可以用于单独走激发波长、发射波长、狭缝和滤光片, 一般不常用

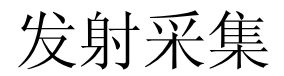

#### Emi\_remote\_20100504\_1.vi

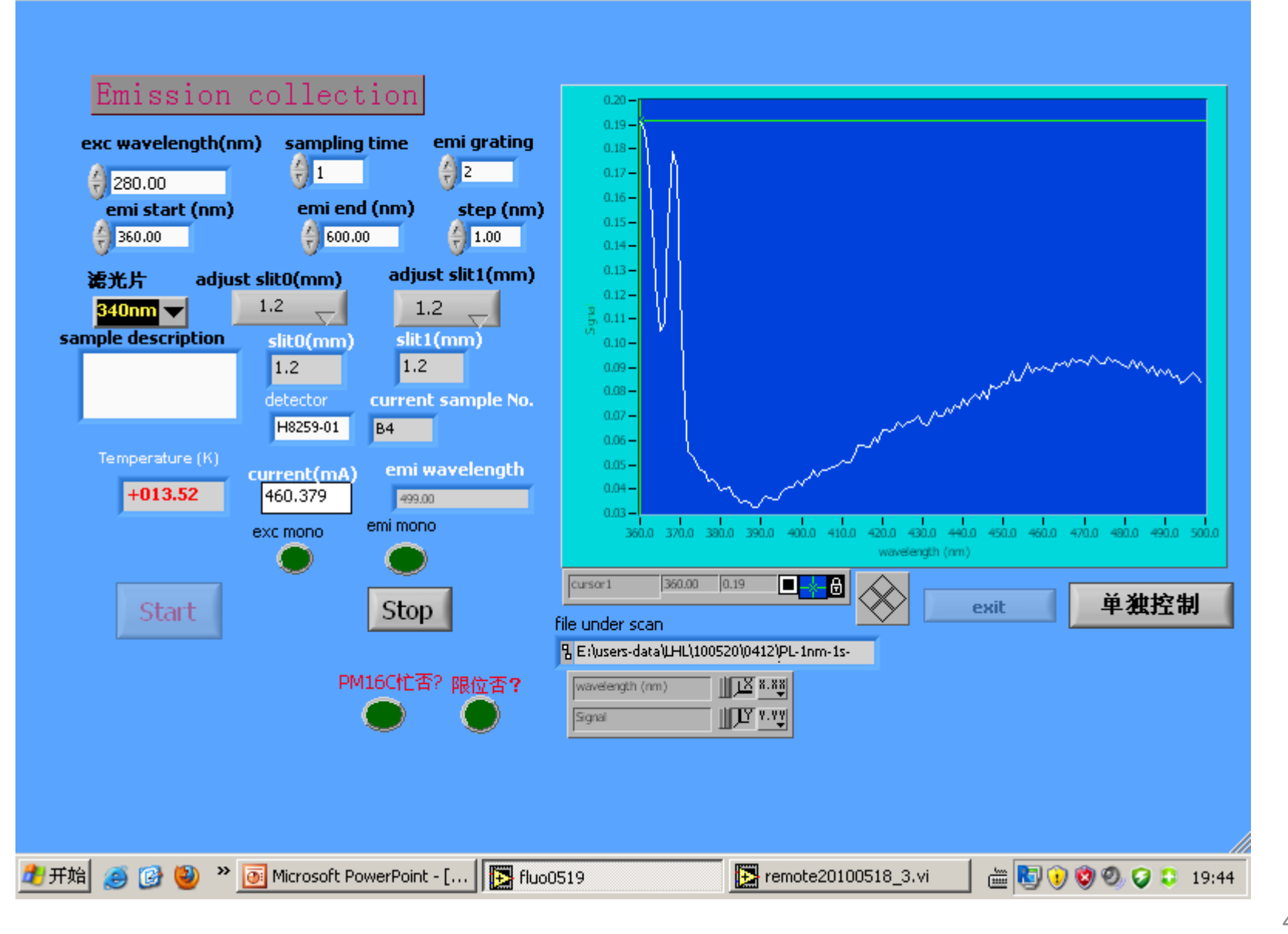

45

\_ **D** ×

#### 恢复样品位置

样品位置恢复是指:比如A1调到信号最大位置完成采谱,继续其他样品测试,但 后来条件改变,比如变温,A1需重测,调样品强度步骤可以省略,直接输入上次 调好的XYZ位置即可,XYZ位置在原数据文件中均有保存

| 🛃 192.168.21.79 - Full Control           |                                                                                                    |
|------------------------------------------|----------------------------------------------------------------------------------------------------|
|                                          |                                                                                                    |
|                                          |                                                                                                    |
|                                          |                                                                                                    |
| VUV恢复样品位置                                |                                                                                                    |
|                                          |                                                                                                    |
| all 1 1 1 1 1 1 1 1 1 1 1 1 1 1 1 1 1 1  |                                                                                                    |
|                                          |                                                                                                    |
|                                          |                                                                                                    |
|                                          |                                                                                                    |
| 退出                                       |                                                                                                    |
|                                          |                                                                                                    |
|                                          |                                                                                                    |
|                                          |                                                                                                    |
|                                          |                                                                                                    |
| 开始 2 1 1 1 2 2 1 1 2 2 2 2 2 2 2 2 2 2 2 | The second second sec |

#### 低温及变温度实验

#### 一般用户远程连接后可看到如下界面:

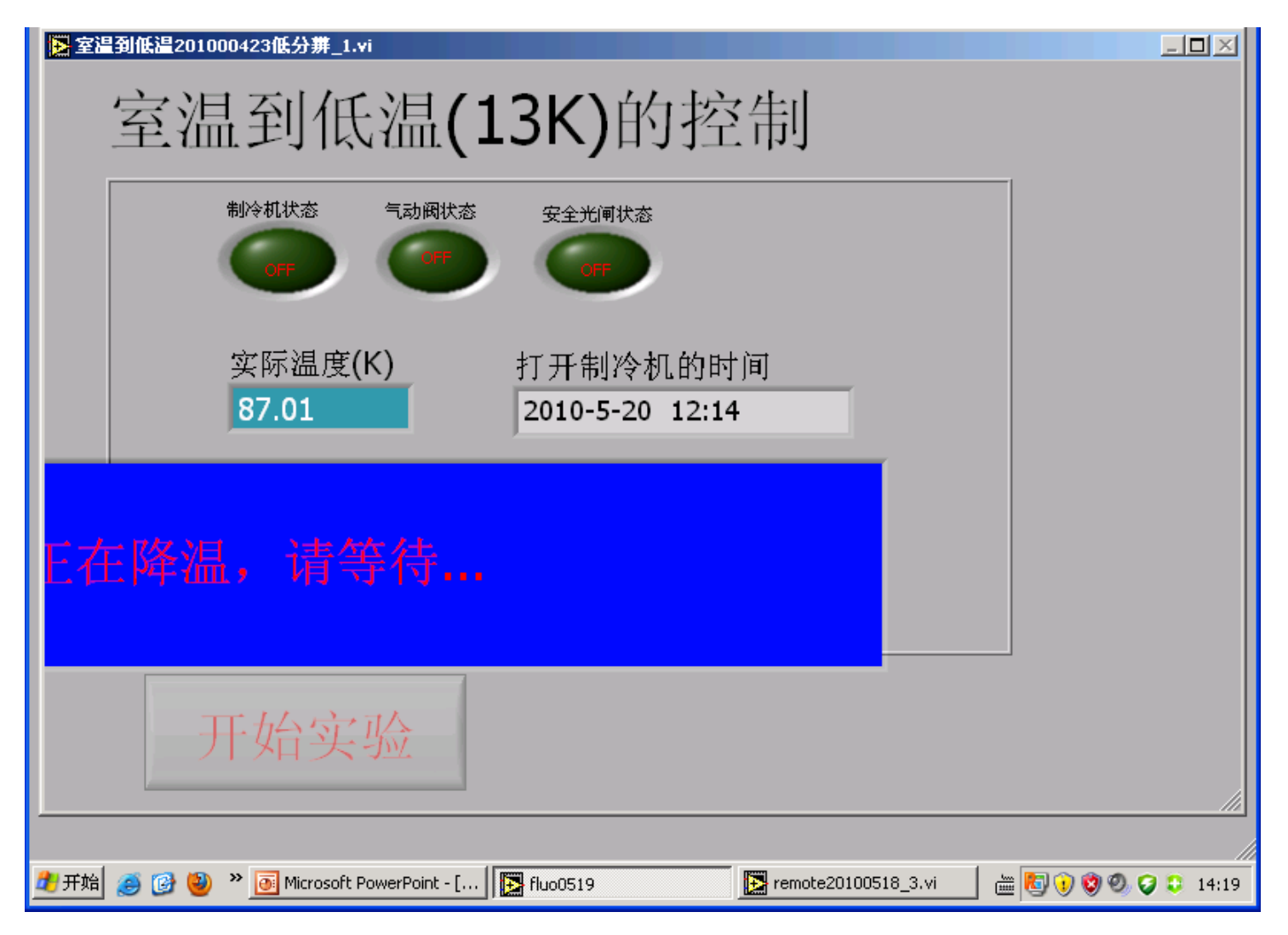

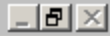

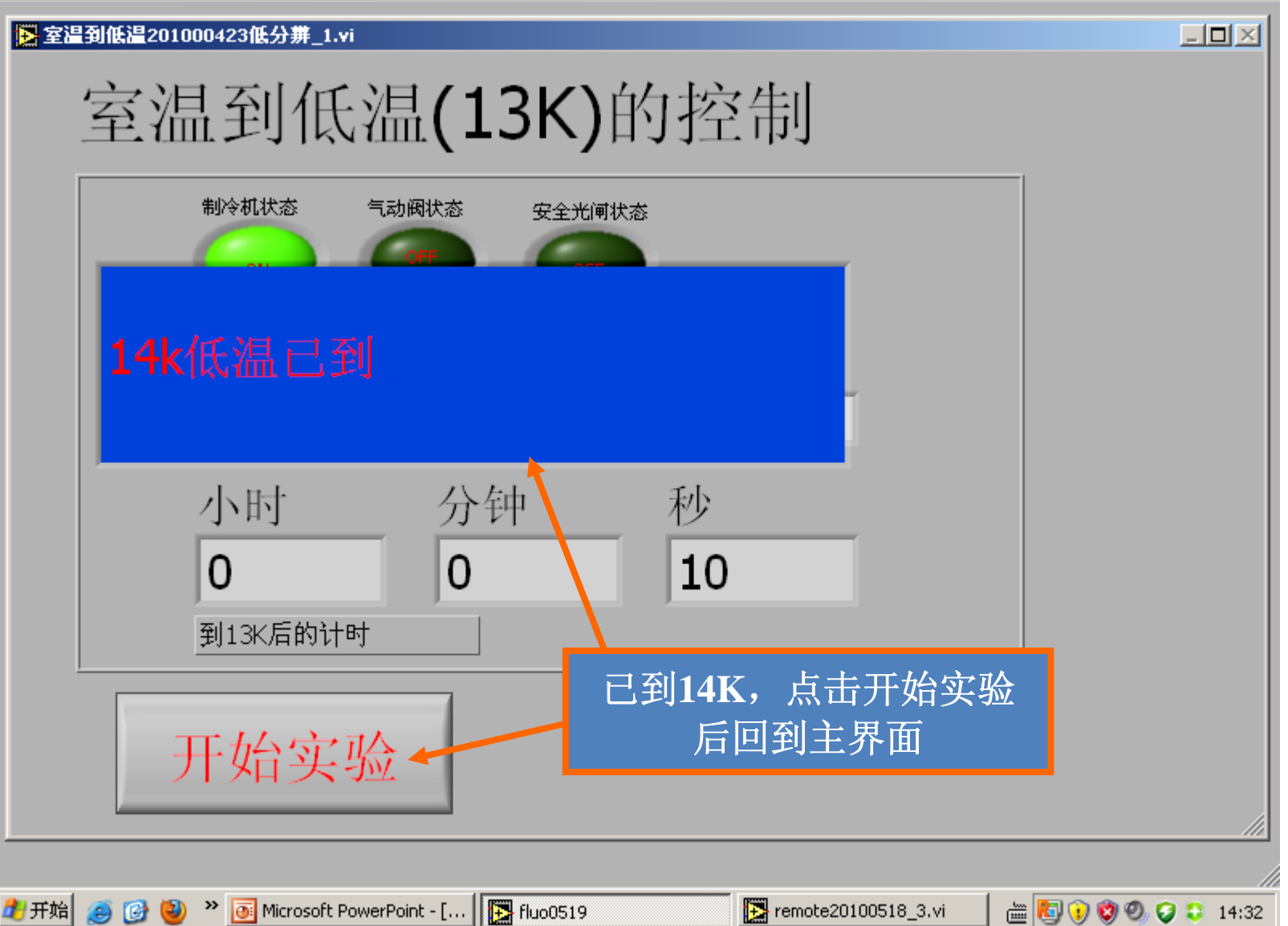

#### 温度调节

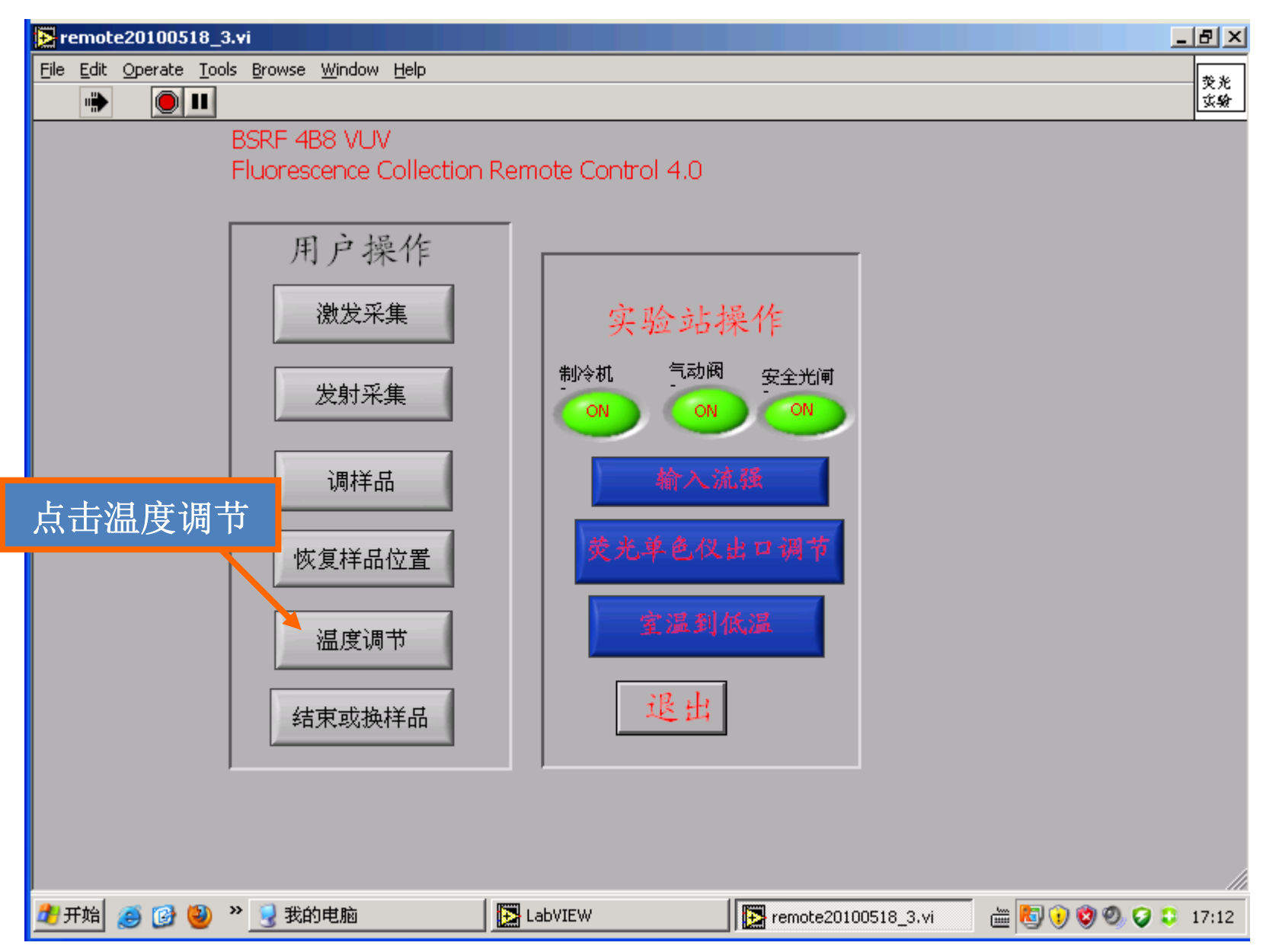

变温(13K或35K-120K)

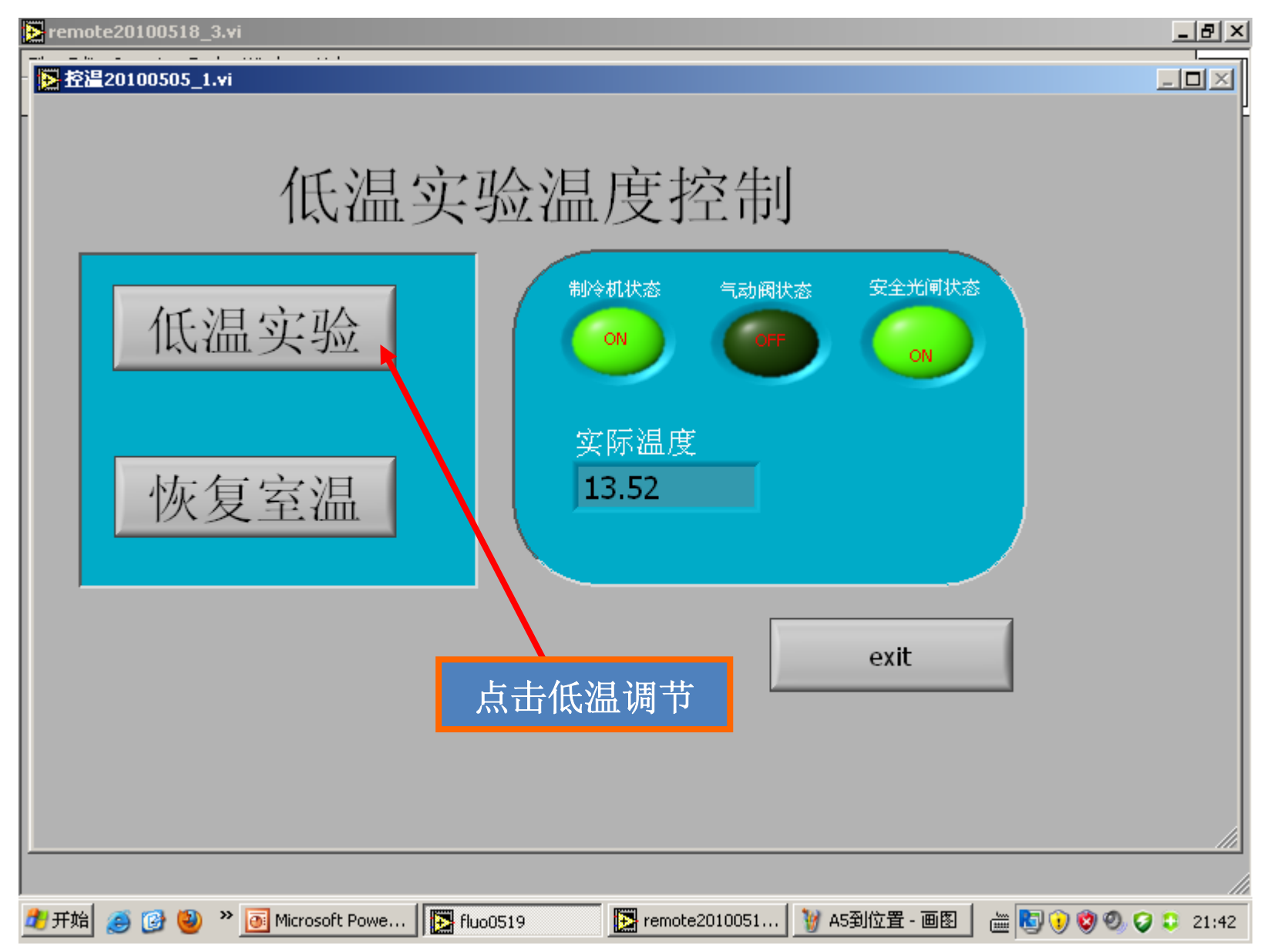

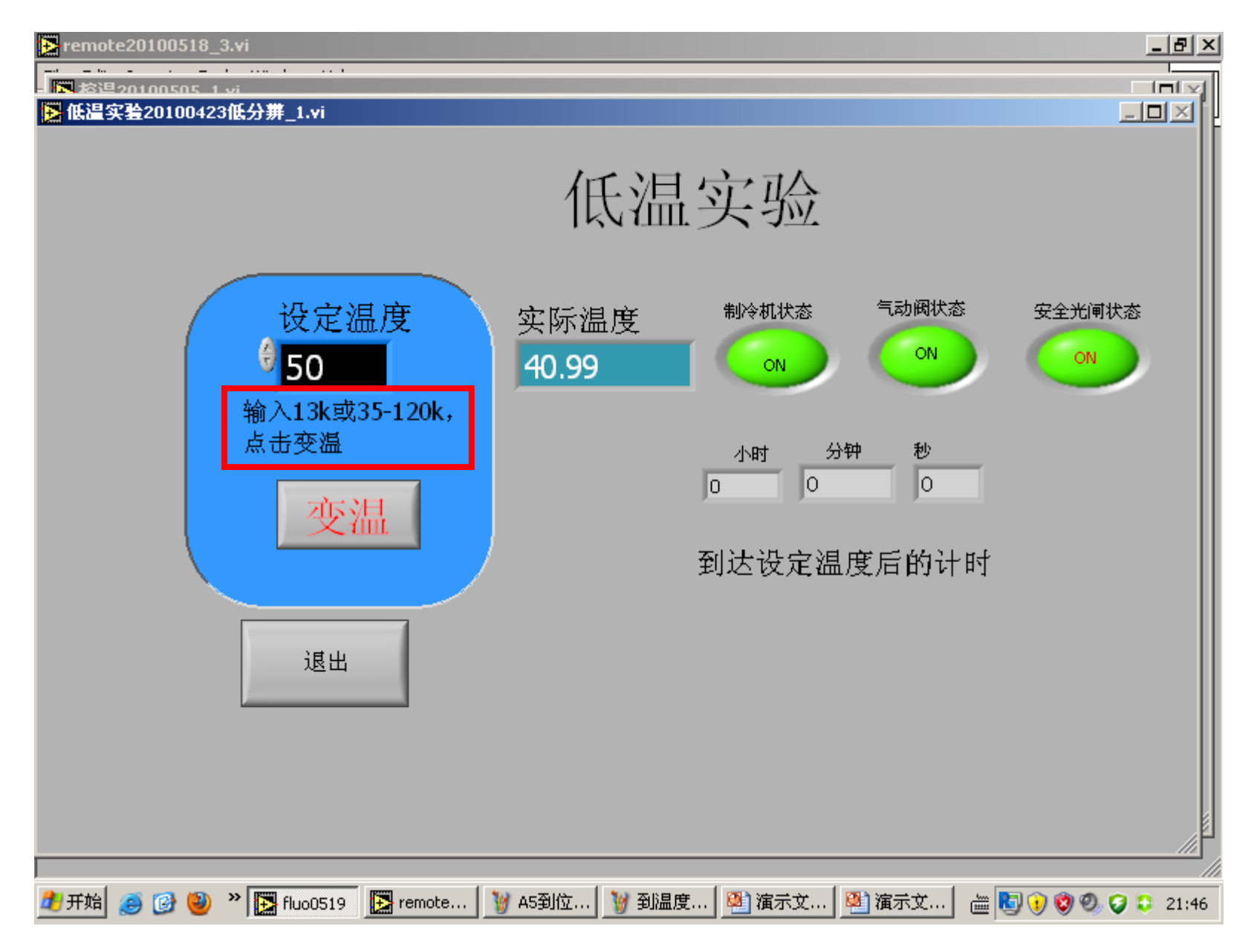

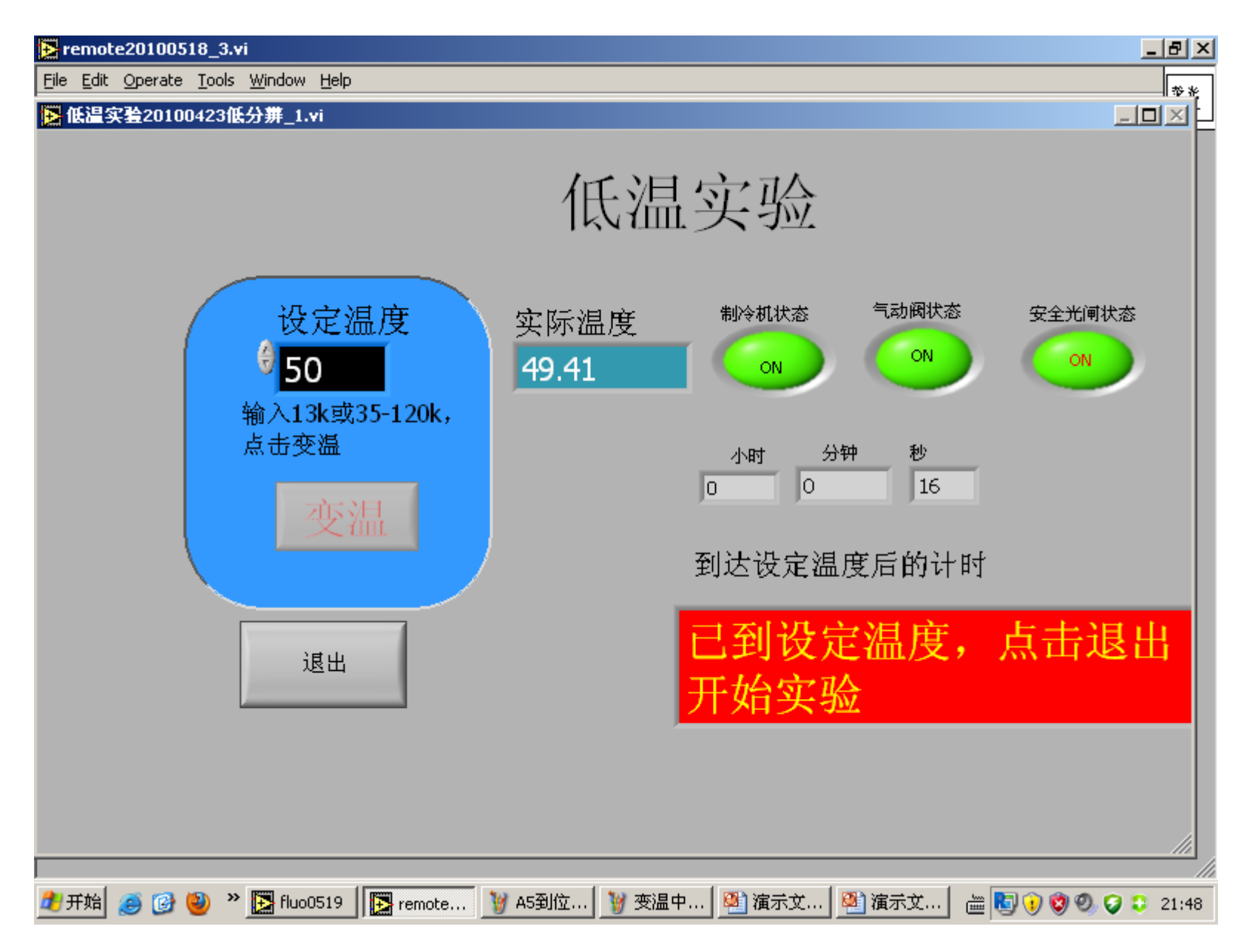

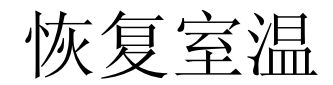

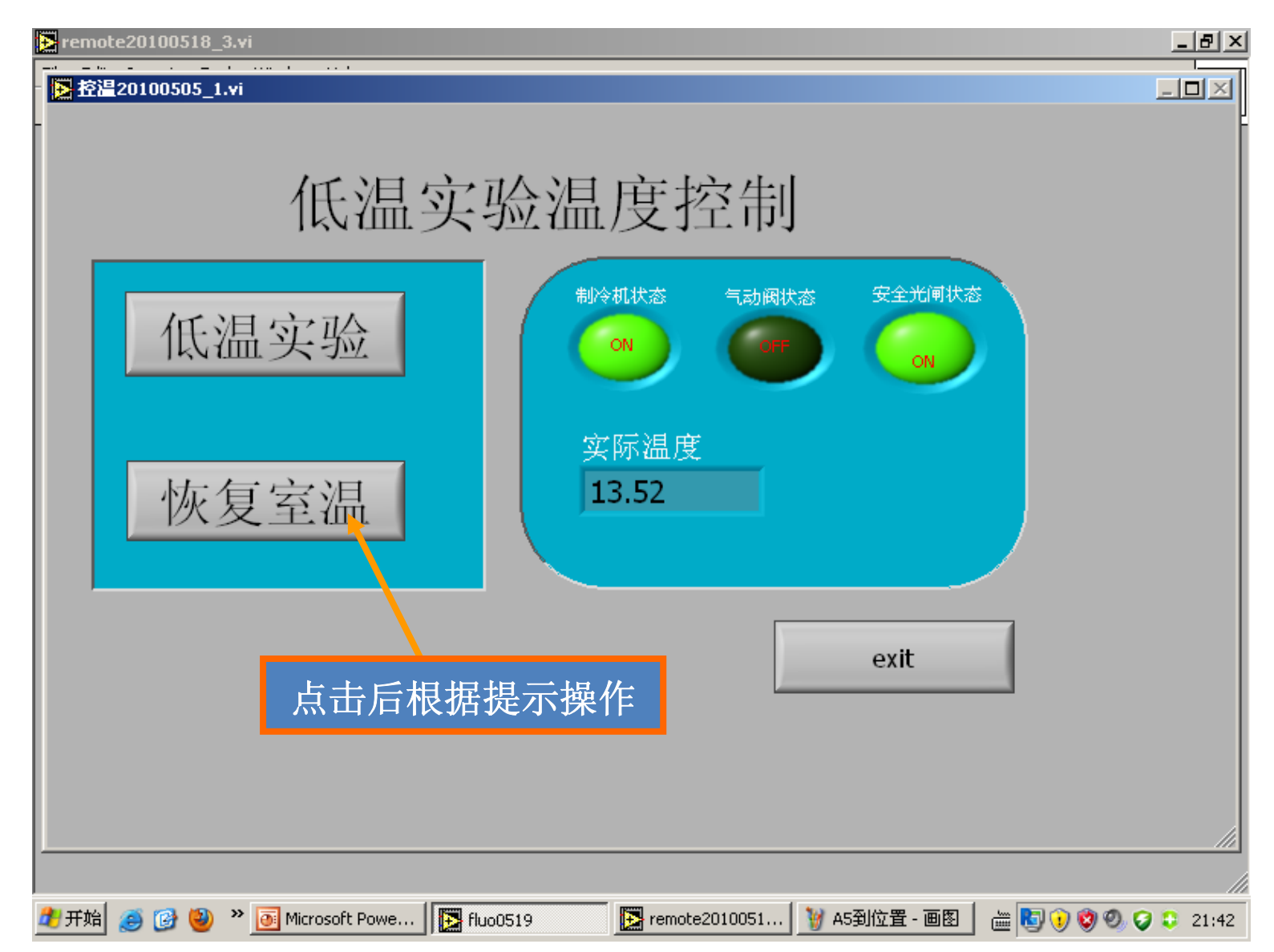

#### 实验结束或换样品

#### (1) 实验结束,点击按键后即可。

(2) 换样品,点击按键后等待实验站人员通知换样后的实验时间。

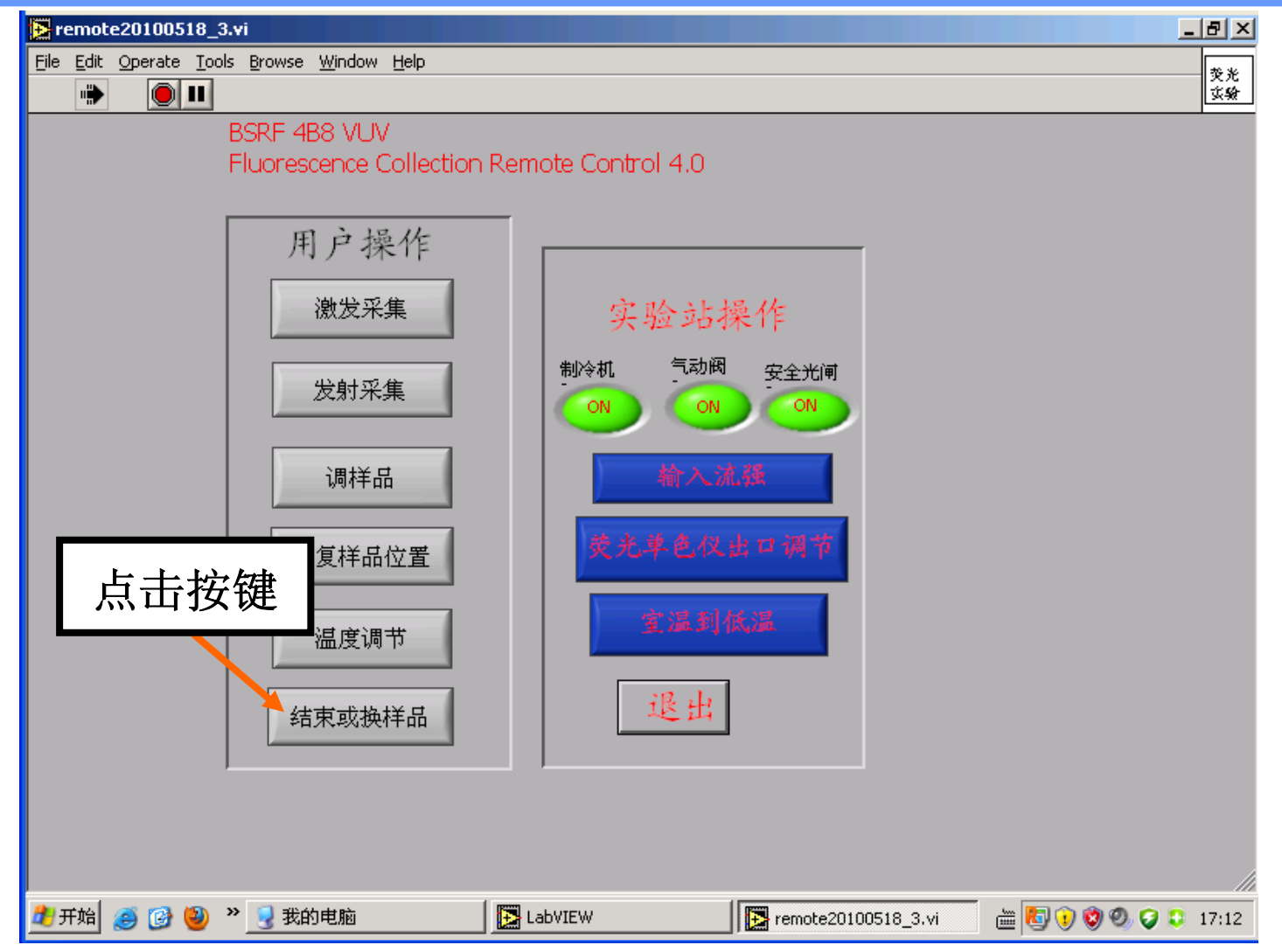

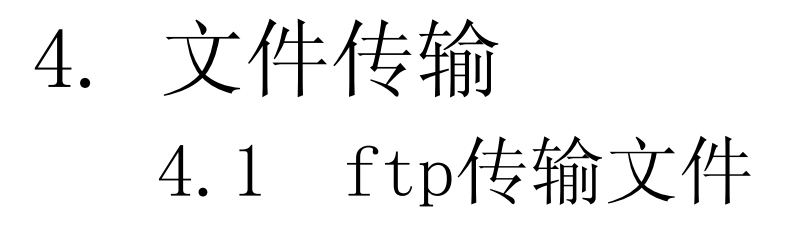

| <ul> <li></li></ul>                                                                                                    | ie浏览者            | 器输入ftp      | ://本次实        | :验的IP地址           |                          |
|----------------------------------------------------------------------------------------------------|------------------|-------------|---------------|-------------------|--------------------------|
| ☆ ☆ ○ 正在连接                                                                                                    |                  |             |               | 🟠 • 👩 - 🚔 • 🔂 页面) | 2) • ③工具① • "            |
| Norton"                                                                                                    | C                | 欺诈监控已打开     | ~             |                   | 选项 -                     |
| Internet Explorer         要登录到该 FTF 服务器, 请键入用户名和密码。         FTF 服务器:       221.217.187.15         用户名 (①):       [         密码 (2):       [         登录后,可以将这个服务器添加到您的收藏夹,以便轻。       [) 置名登录 (A)         暨泉(2):       [] 置名登录 (A) | ○ 取消             | 输入事先        | 告知的用)<br>到自己的 | 白名和密码<br>文件夹即可    |                          |
| 71 XF [[] 2 Microsof * 【 2 语言柱                                                                                                    | book SRCD_book_u | 221.217.187 |               | Norton 100%       | <b>9 19 37 5 19</b> 6:18 |

建议及时下载文件,以防万一文件丢失;最好在扫描时就可以将上一次扫描 的文件下载;

4.2 数据文件格式

数据和采集条件均保存

以激发数据为例: 文件头是设定的各参数

数据说明: 125.000——激发波长 -6088.000——单色器位置 21666.000——样品信号 21077.000——水杨酸钠信号 1.02794515——两个信号的比值

发射数据也一样格式

exc spectra VUV spectroscopy station BSRF 2008-12-11 11:36:59 emi wavelength(nm):611.00 Grating Number Of Emission monochromator:2 起始波长(nm)125.00 终止波长(nm)140.00 步长(nm)5.00 Counter time: (s)1 front slit width: (mm) 1.0 front slit width: (mm) 1.0 detector number: H8259-01 Pre-current (mA) :-10.617 Notes: kohzu起始波长对应的位置(步数)-6088.000000 kohzu走到起始波长之前的 当前位置(步数)-4754.000000 kohzu走到起始波长后的位置-6088.000000 Т X Y 7. +296.07 6499 5951 2324 start current:240.00000

125.000,-6088.000,21666.000,21077.000,1.02794515 130.000,-5720.000,21602.000,21022.000,1.02759014 135.000,-5348.000,21535.000,21000.000,1.02547619 140.000,-4978.000,21648.000,21082.000,1.02684755 2008-12-11 11:38:32

#### 5. 丢束处理

#### 如果发生丢束现象,采谱开始或终止后会有报错提示。

发生丢束后,按照如下操作:

- 1. 退回至程序主界面(P16)
- 2. 进入激发采集或发射采集,看current数值

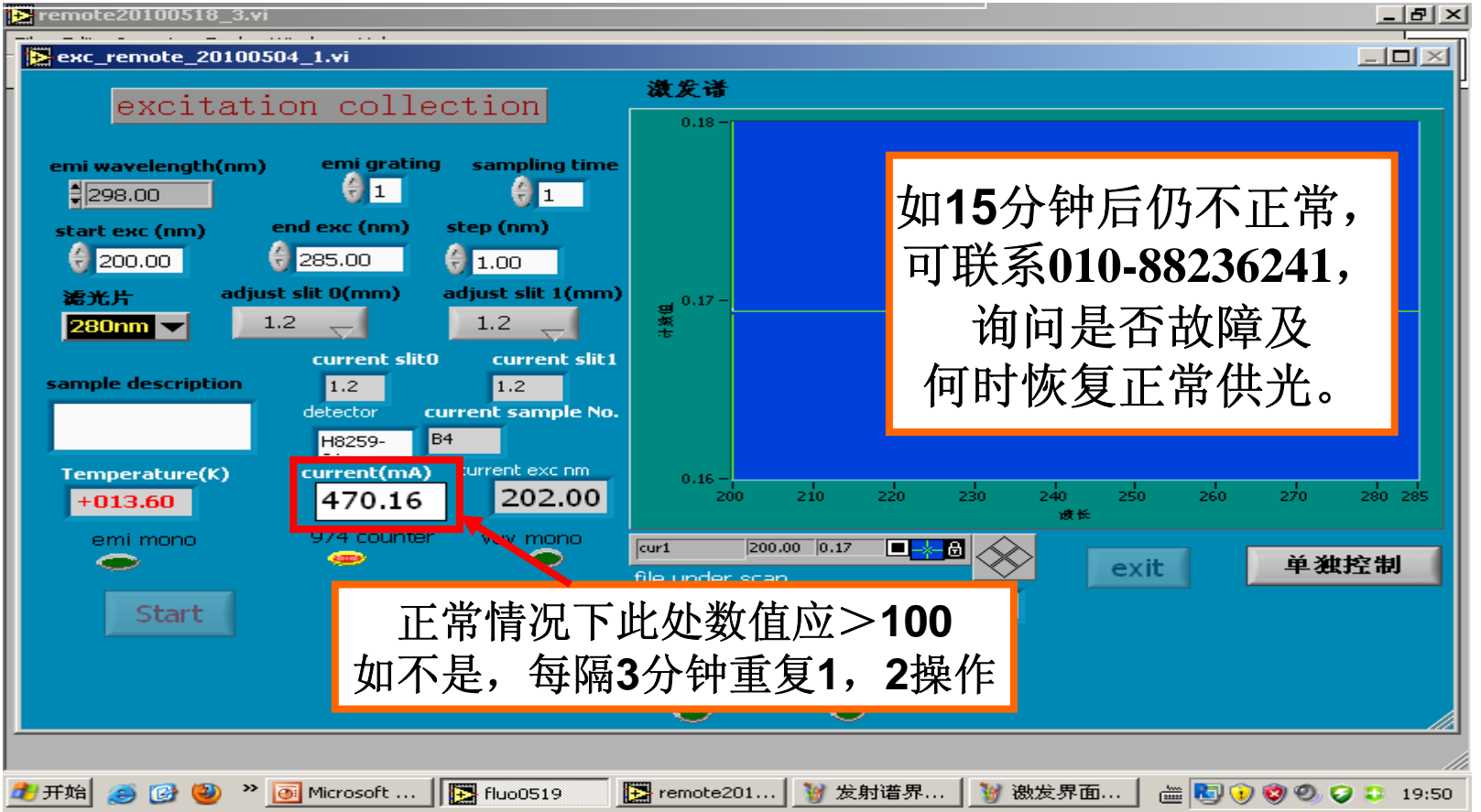

57

6. 滤光片选择

为什么要加滤光片?

- 答: 主要原因是:
  - (1)例如光栅选择900nm时,如果不加任何滤光片,450nm、300nm、225nm的光(900nm的二倍频,三倍频,四倍频)都能够通过900nm光栅。这样采集900nm发光时,里面混入了倍频光,使得测试结果不正确。
    (2)部分的激发光反射进入探测系统中,如采谱过程中激发光

为倍频光,通过光栅后,将可能损伤探测器。

滤光片选择原则:

挡住倍频光。即:滤光片截止波长>激发光(发射采集) 或发射波长/2(激发采集)

高透发射光。

滤光片的选择(一) 目前建议按照滤光片标定波长减去50nm作为滤光片的截止波长。 如340nm滤光片,截止波长认为是290nm(低于290nm完全截 止,高于360nm完全通过)

#### 滤光片的选择(二) 激发采集:根据发射波长,激发终止波长选择滤光片 滤光片截止波长 >发射波长/2

#### 滤光片的选择 (三)

发射采集:根据激发波长,发射谱起始波长选择滤光片 滤光片截止波长 >激发波长 如发射谱范围中有多个发射峰,还需考虑样品发光的倍频。

## 滤光片选择示例 (一)

#### 1. 激发采集

发射波长: 612nm

激发采集范围: 120nm-360nm

滤光片选择: 380nm或420nm

理由: 612nm的二倍频306nm, 三倍频204nm均在采谱范围

内。滤光片截止波长应大于306nm,间距尽可能大

另: 612nm>>420nm(380nm),故滤光片使得发射光有高透过率

#### 滤光片选择示例 (二)

2. 发射采集

激发波长:254nm 发射采集范围:330nm-900nm 滤光片选择:320nm 理由:254nm是508nm的二倍频,762nm的三倍频。508nm 与762nm均在采谱范围内。滤光片截止波长应大于 254nm,254+50=304nm 在304nm与330nm之间,唯一可选的为320nm滤光片。另

330nm虽大于320nm但间隔较小,因此谱的初始段发射光的透过率会有影响。

## 滤光片选择示例 (三)

2. 发射采集

激发波长: 254nm

发射采集范围: 330nm-750nm

事先已测得在300nm样品有发光峰

滤光片选择: 380nm

并修改采谱范围为400nm-750nm

理由:采集600nm发光时,300nm发光峰会导致测试出现 错误。滤光片截止波长>300nm,选择380nm滤光 片。在400nm以上该滤光片对发射光高透过率。